# Android Programming

Implementing a User Interface
 Storing, Retrieving and Exposing Data

### Implementing a User Interface in Android

MMI2

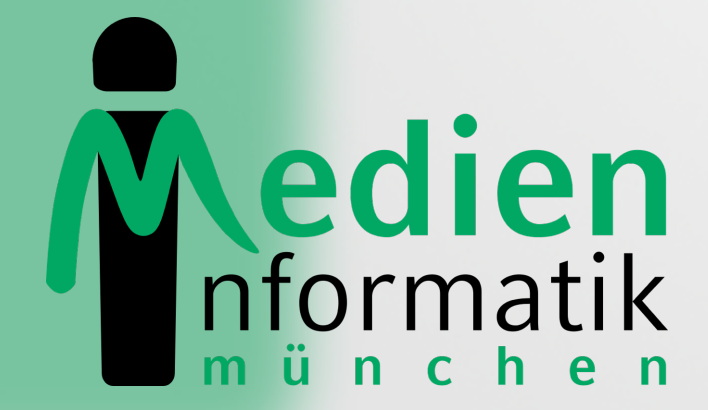

LUDWIG-MAXIMILIANS-UNIVERSITÄT MÜNCHEN

# Outline

- Introduction
- Programmatic vs. XML Layout
- Common Layout Objects
- Hooking into a Screen Element
- Listening for UI Notifications
- Applying a Theme to Your Application

### Introduction

#### Implementing a User Interface

## Introduction

#### Activity

- Basic functional unit of an Android application
- But by itself, it does not have any presence on the screen

### Views and Viewgroups Basic units of user interface expression on the Android platform

## Beautiful View from up here...

#### • android.view.View

- Stores layout and content for a specific rectangular area of the screen
- Handles measuring and layout, drawing, focus change, scrolling, and key/gestures
- Base class for widgets

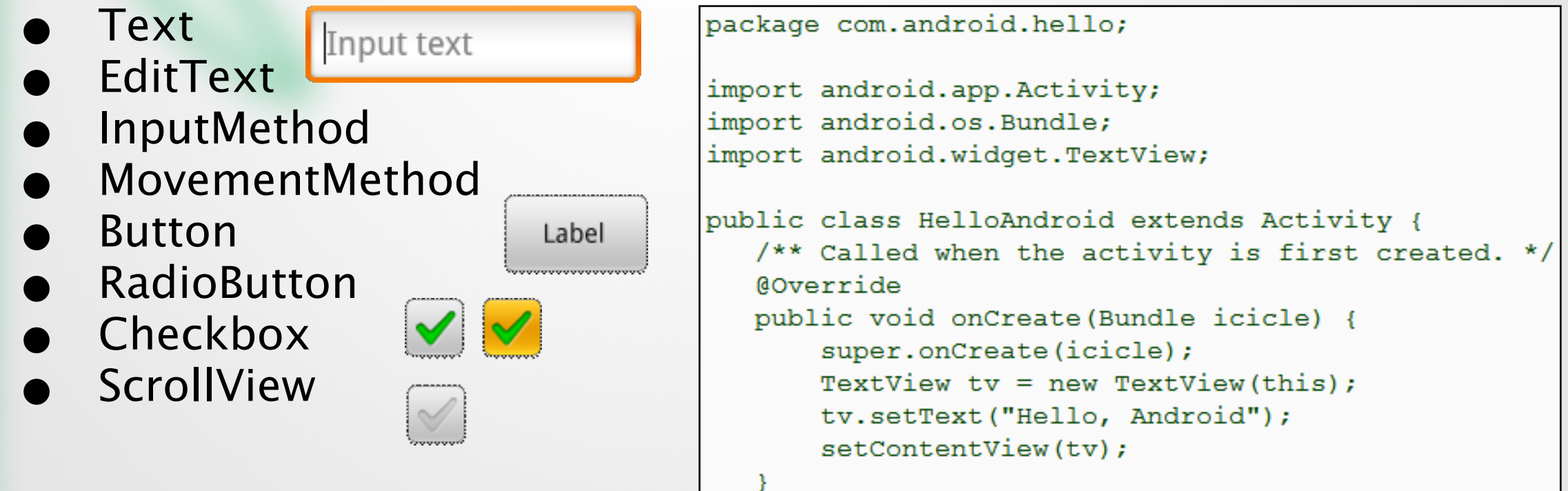

### Viewgroups

\*\*\*\*\*\*\*\*\*\*\*\*\*\*\*

#### • android.view.Viewgroup

- Contains and manages a subordinate set of views and other viewgroups
- Base class for layouts

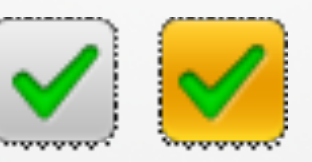

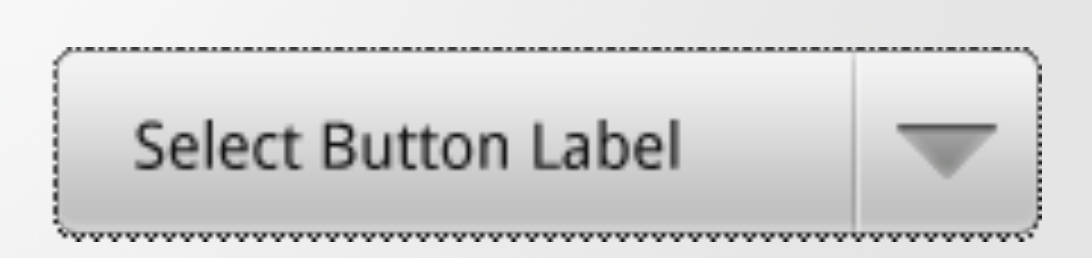

Input text

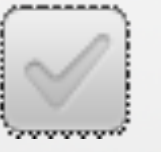

## Tree-Structured UI

### An Activity in Android Defined using a tree of view and viewgroup nodes

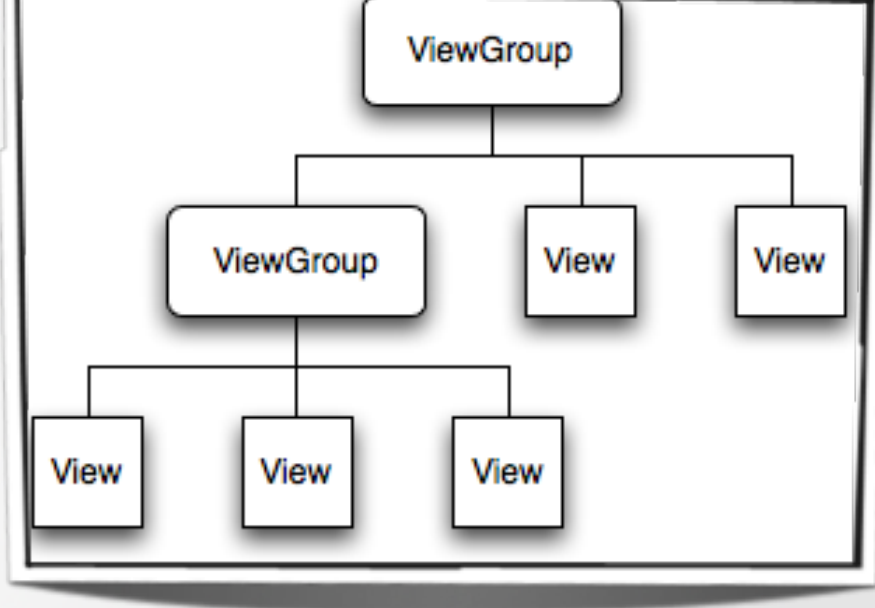

#### setContentView() method Called by the Activity to attach the tree to the screen for rendering

# LayoutParams

- Every viewgroup class uses a nested class that extends ViewGroup.LayoutParams
  - Contains property types that defines the child's size and position
  - Tells their parents how they want to be laid out

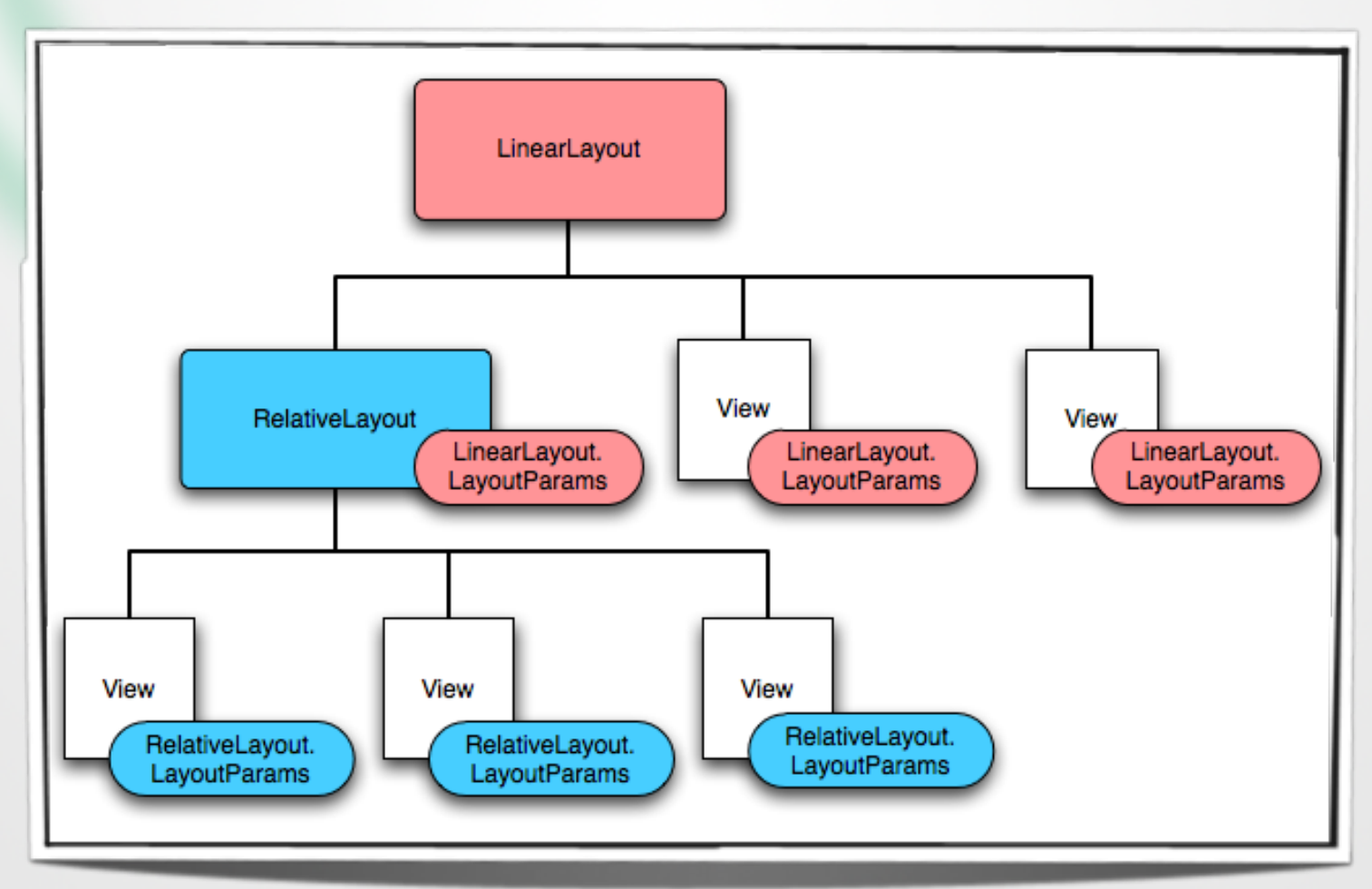

### **Creating Layouts**

#### Implementing a User Interface

#### Question:

 Benefits and drawbacks of Programmatic vs. Declarative UIs

# Programmatic UI Layout

#### Programmatic UI Layout

- Constructing and building the applications UI directly from source code
- Disadvantage
  - small changes in layout can have a big effect on the source code

```
package com.android.hello;
import android.app.Activity;
import android.os.Bundle;
import android.widget.TextView;
public class HelloAndroid extends Activity {
    /** Called when the activity is first created. */
    @Override
    public void onCreate(Bundle icicle) {
        super.onCreate(icicle);
        TextView tv = new TextView(this);
        tv.setText("Hello, Android");
        setContentView(tv);
    }
}
```

## Upgrading UI to XML Layout

#### XML-based Layout

- Inspired by web development model where the presentation of the application's UI is separated from the logic
- Two files to edit
  - Java file application logic
  - XML file user interface

## Upgrading UI to XML Layout

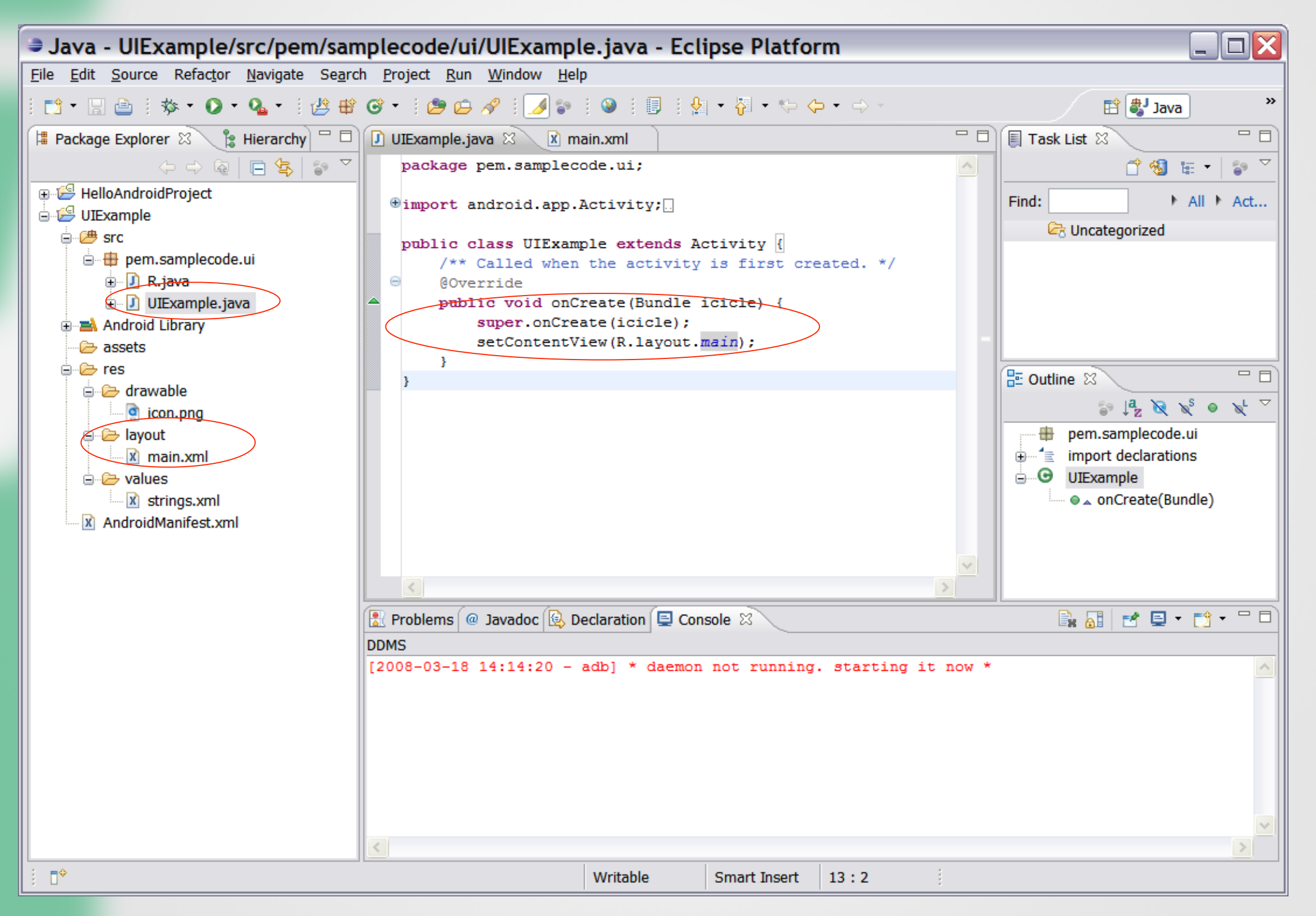

## Upgrading UI to XML Layout

| 🕽 UIExample.java 🛛 🔀 main.xml 🛽 | 3                           |                                                                                                    |                                                               |          |
|---------------------------------|-----------------------------|----------------------------------------------------------------------------------------------------|---------------------------------------------------------------|----------|
| ?=? xml                         | version="1.0" encod         | ding="utf-8"                                                                                                    |                                                               |          |
| 🖃 🖻 LinearLayout 🛛 🛛 UI         | Example/res/layout/main.xml |                                                                                                    |                                                               |          |
| ③ xmlns:android                 | http://schemas.and          | lroid.com/apk/res/and                                                                                            |                                                               |          |
| android:orientation             | vertical                    |                                                                                                    |                                                               |          |
| android:layout_width            | fill_parent                 | 🚺 UIExample.java                                                                                                 | 🖹 main.xml 🛛                                                  |          |
| android:layout_height           | fill_parent                 | xml versi</th <th>on="1.0" encoding="utf-8"?&gt;</th> <th></th>                                                  | on="1.0" encoding="utf-8"?>                                   |          |
|                                 |                             | <linearlavo< th=""><th>ut xmlns:android="http://schemas.android.com/apk/res/android"</th><th></th></linearlavo<> | ut xmlns:android="http://schemas.android.com/apk/res/android" |          |
|                                 |                             | android                                                                                                    | :orientation="vertical"                                       |          |
|                                 |                             | android                                                                                                    | :layout width="fill parent"                                   |          |
|                                 |                             | android                                                                                                    | :layout height="fill parent"                                  |          |
|                                 |                             |                                                                                                    |                                                               |          |
|                                 |                             | <textview< th=""><th></th><th></th></textview<>                                                                  |                                                               |          |
|                                 |                             | android                                                                                                    | :layout_width="fill_parent"                                   |          |
|                                 |                             | android                                                                                                    | :layout_height="wrap_content"                                 |          |
|                                 |                             | android                                                                                                    | :text="Hello World, UIExample"                                |          |
|                                 |                             | />                                                                                                    |                                                               |          |
|                                 |                             | <th>out&gt;</th> <th></th>                                                                                       | out>                                                          |          |
|                                 |                             |                                                                                                    |                                                               |          |
|                                 |                             | -                                                                                                    |                                                               |          |
| Design Source                   |                             |                                                                                                    |                                                               |          |
|                                 |                             |                                                                                                    |                                                               |          |
|                                 |                             |                                                                                                    |                                                               |          |
|                                 |                             |                                                                                                    |                                                               |          |
|                                 |                             |                                                                                                    |                                                               |          |
|                                 |                             |                                                                                                    |                                                               | <u>×</u> |
|                                 |                             | <                                                                                                    |                                                               | >        |
|                                 |                             | Design Source                                                                                                    |                                                               |          |
|                                 |                             |                                                                                                    |                                                               |          |

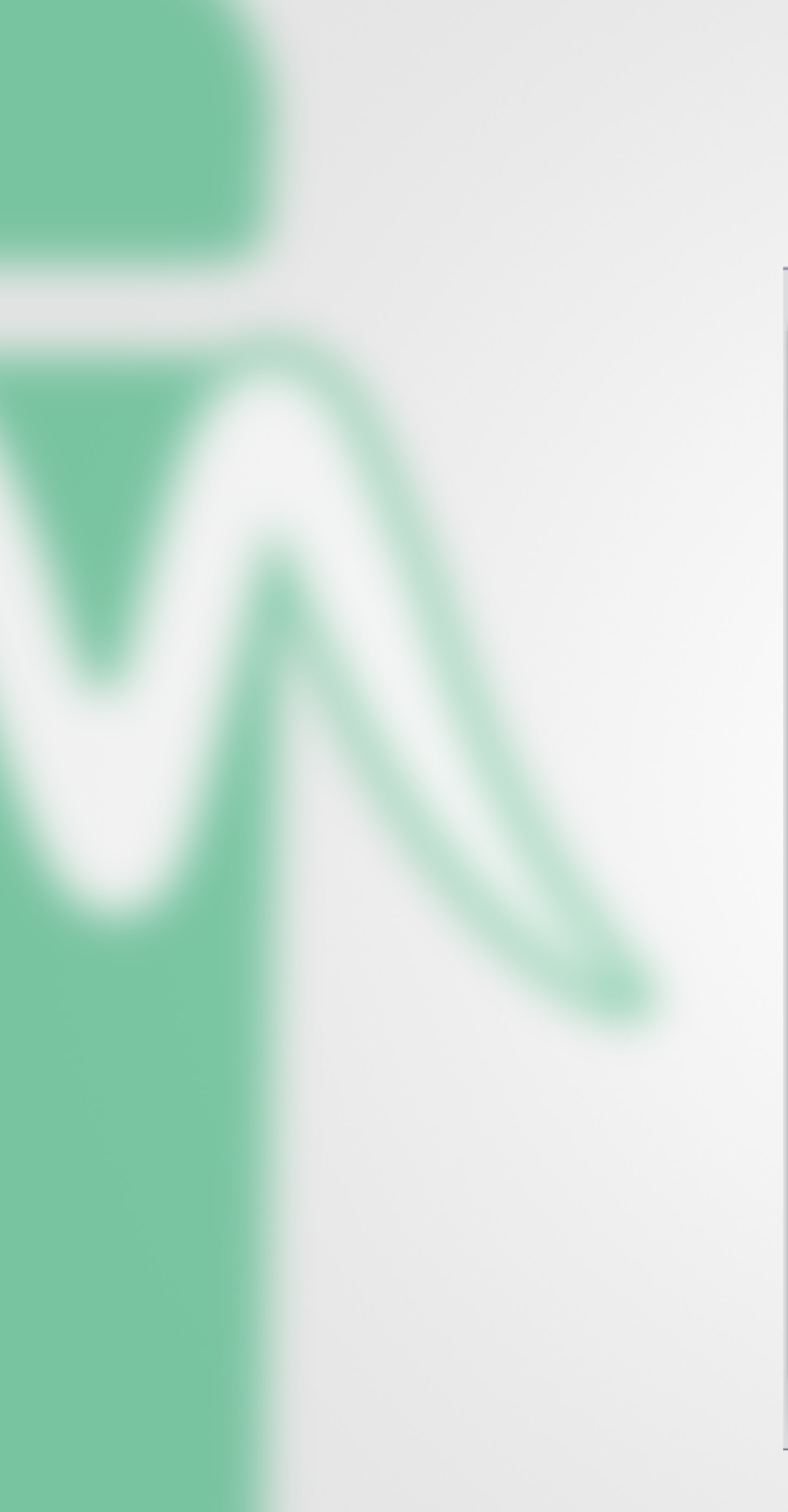

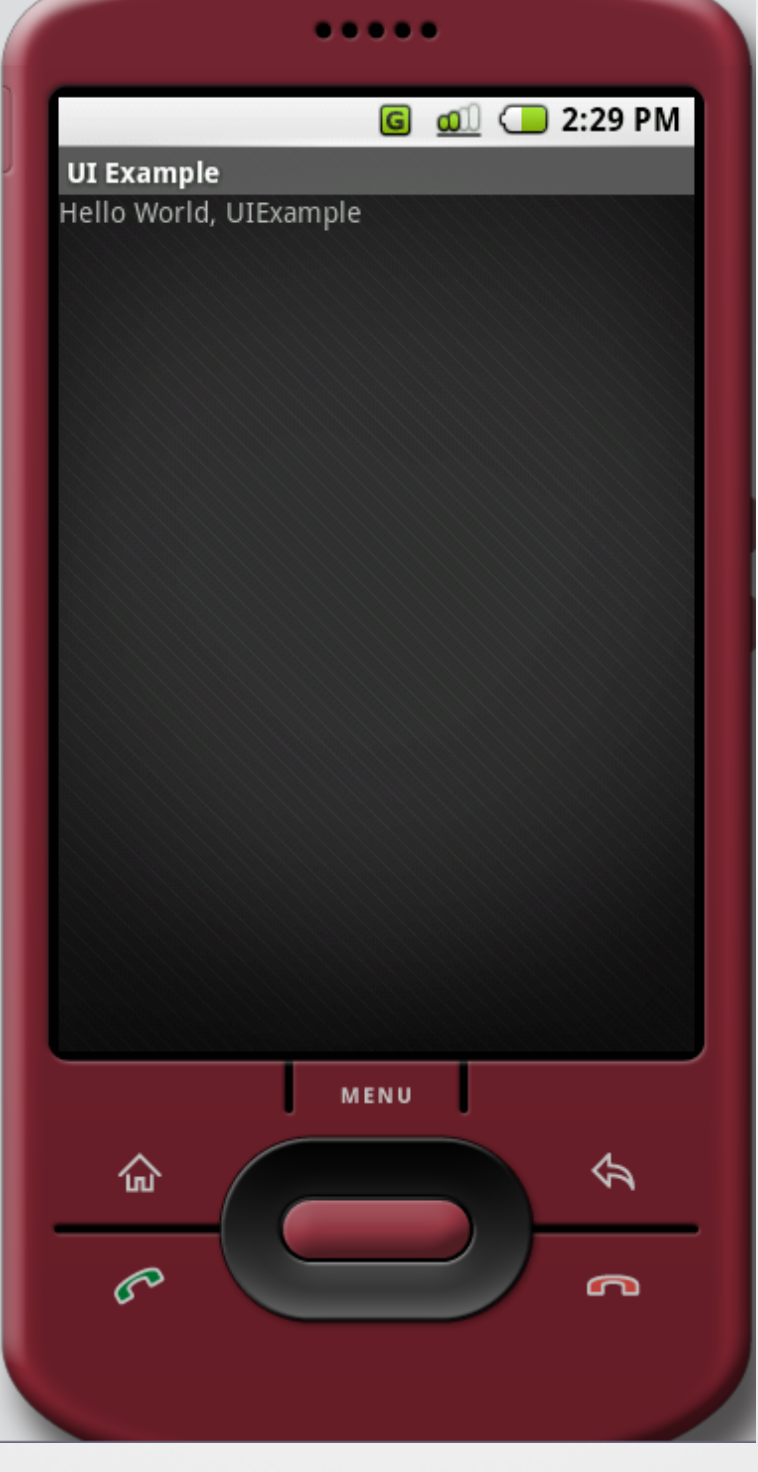

### Layouts

#### Implementing a User Interfac

# Common Layouts

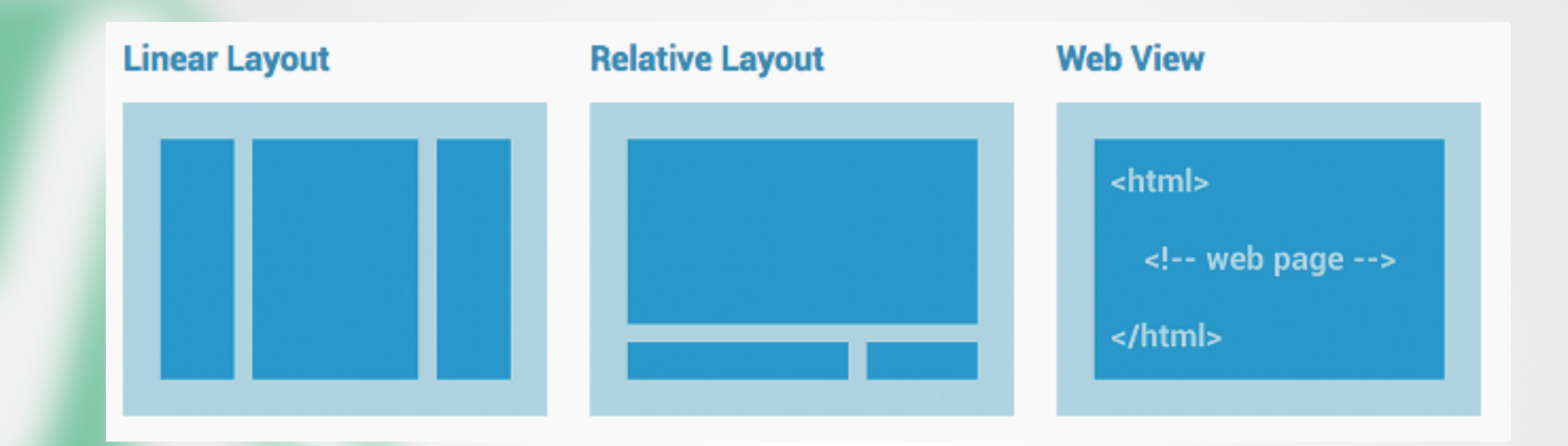

- Linear: Organizes its children into a single horizontal or vertical row. It creates a scrollbar if the length of the window exceeds the length of the screen.
- Relative: Enables you to specify the location of child objects relative to each other (child A to the left of child B) or to the parent (aligned to the top of the parent)
- Web View: Displays web pages.

## Linear Layout

- Aligns all children in a single direction, vertically or horizontally.
- Layout direction specified with the android:orientation attribute

```
<?xml version="1.0" encoding="utf-8"?>
<LinearLayout xmlns:android="http://schemas.android.com/apk/res/android"</pre>
    android: layout width="fill parent"
    android: layout height="fill parent"
    android:paddingLeft="16dp"
    android:paddingRight="16dp"
    android:orientation="vertical" >
    <EditText
        android: layout width="fill parent"
        android: layout height="wrap content"
        android:hint="@string/to" />
   <EditText
        android: layout width="fill parent"
        android: layout height="wrap content"
        android:hint="@string/subject" />
    <EditText
        android: layout width="fill parent"
        android: layout height="0dp"
        android: layout weight="1"
        android:gravity="top"
        android:hint="@string/message" />
   <Button
        android: layout width="100dp"
        android: layout height="wrap content"
        android: layout gravity="right"
        android:text="@string/send" />
</LinearLayout>
```

| То      |  |
|---------|--|
| Subject |  |
| Message |  |
|         |  |
|         |  |
|         |  |
|         |  |
|         |  |

Send

# RelativeLayout

#### Lets children specify their position relative to each other (specified by ID), or to the parent.

<?xml version="1.0" encoding="utf-8"?> <RelativeLayout xmlns:android="http://schemas.android.com/apk/res/android" android: layout width="fill parent" android: layout height="fill parent" android:paddingLeft="16dp" android:paddingRight="16dp" > <EditText android:id="@+id/name" android: layout width="fill parent" android: layout height="wrap content" android:hint="@string/reminder" /> <Spinner android:id="@+id/dates" android:layout width="0dp" android: layout height="wrap content" android:layout below="@id/name" android:layout alignParentLeft="true" android:layout toLeftOf="@+id/times" /> <Spinner android:id="@id/times" android:layout width="96dp" android: layout height="wrap content" android:layout below="@id/name" android:layout alignParentRight="true" /> <Button android:layout width="96dp" android: layout height="wrap content" android:layout below="@id/times" android:layout alignParentRight="true" android:text="@string/done" /> </RelativeLayout>

| Reminder name     |   |        |
|-------------------|---|--------|
| Wed, June 27, 201 | 2 | 8:00am |
|                   |   | Done   |
|                   |   |        |
|                   |   |        |
|                   |   |        |
|                   |   |        |
|                   |   |        |
|                   |   |        |
|                   |   |        |
|                   |   |        |

# Other Common Layout Objects

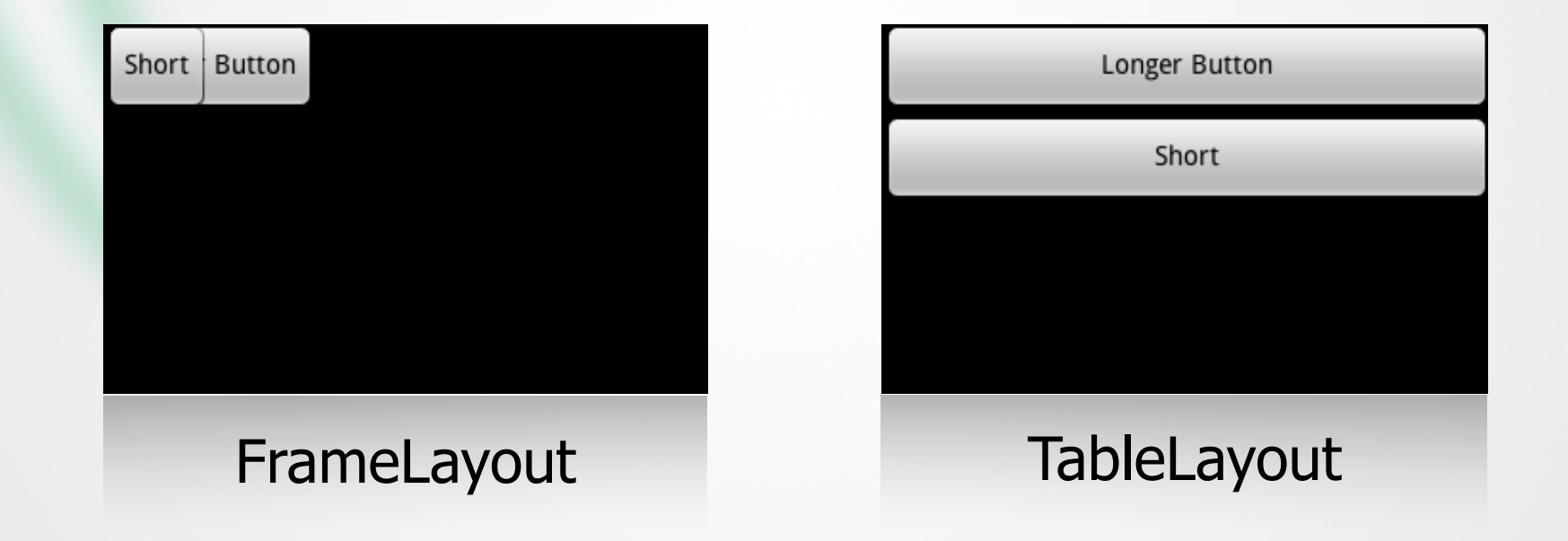

## FrameLayout

- Simplest layout object
- Intended as a blank reserved space on your screen that you can later fill with a single object
  - Example: a picture that you'll swap out
- All child elements are pinned to the top left corner of the screen
- Cannot specify a location for a child element

# TableLayout

- Positions its children into rows and columns
- Does not display border lines for their rows, columns, or cells
- Cells cannot span columns, as they can in HTML

| Views/Layouts/ | Table cell lines<br>(not actually<br>displayed in the |
|----------------|-------------------------------------------------------|
| Open           | Ctrl-O                                                |
| Save As        | Ctrl-Shift-S                                          |
|                |                                                       |
|                |                                                       |

### Important Layout Parameters

#### Allgemein:

| Layout-Height:         | fill_parent, wrap_content, Pixels |
|------------------------|-----------------------------------|
| Layout-Width:          | fill_parent, wrap_content, Pixels |
| ld:                    | @+id/my_variable                  |
| Min-Height, Max-Height |                                   |
| Min-Width, Max-Width   |                                   |

#### Speziell:

| EditText                      | Input type               | text, textEmailAddress, number,<br>numberDecimal |
|-------------------------------|--------------------------|--------------------------------------------------|
| TextView, Button,<br>EditText | Text                     | @string/resource_id                              |
| TextView                      | Text color,<br>Text size |                                                  |

## Layouts with adapters

#### • Flexible layouts for dynamic content:

List Views

Grid View

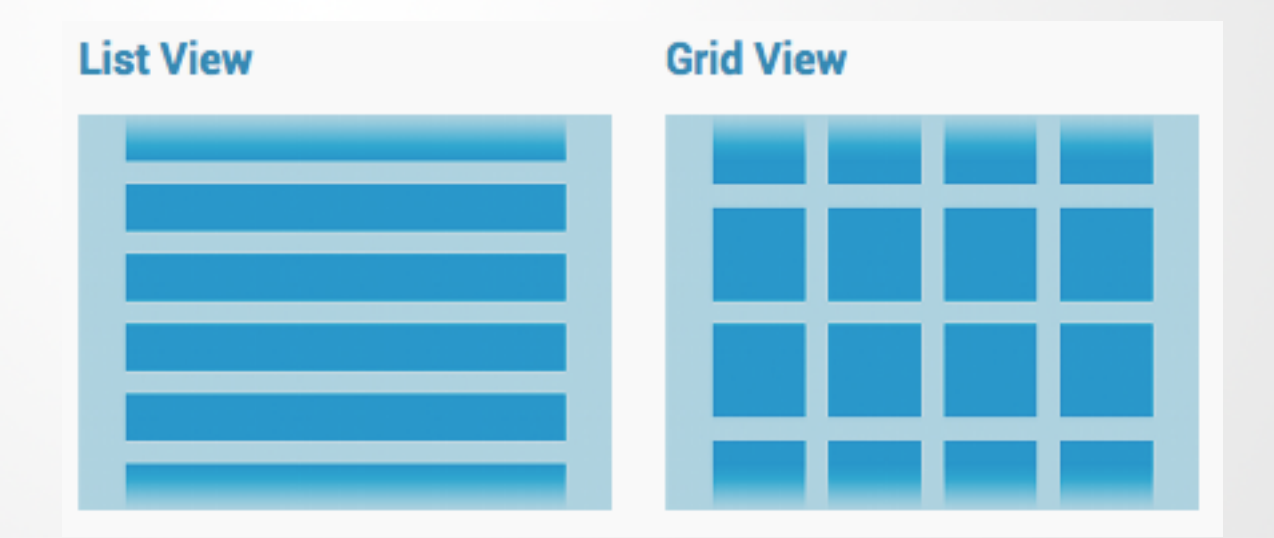

# List View

- View group that displays a list of scrollable items.
- List items are automatically inserted to the list using an <u>Adapter</u>.

 Adapters pulls content from a source (e.g. array or database query) and converts each item result into a view that's placed into the list.

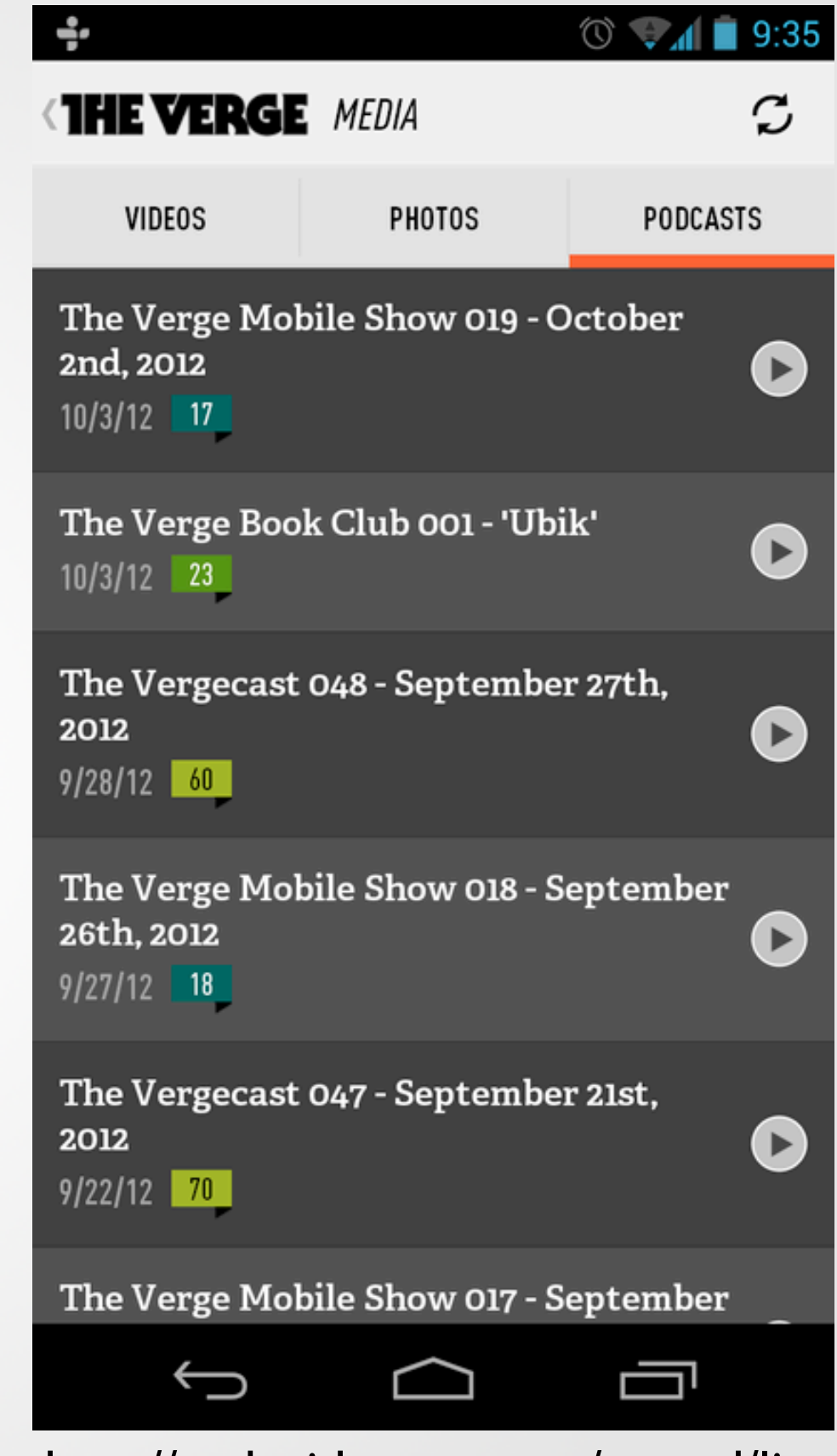

http://androidpttrns.com/tagged/list

# Grid View

- GridView is a ViewGroup that displays items in a two-dimensional, scrollable grid.
- The grid items are automatically inserted to the layout using a ListAdapter.

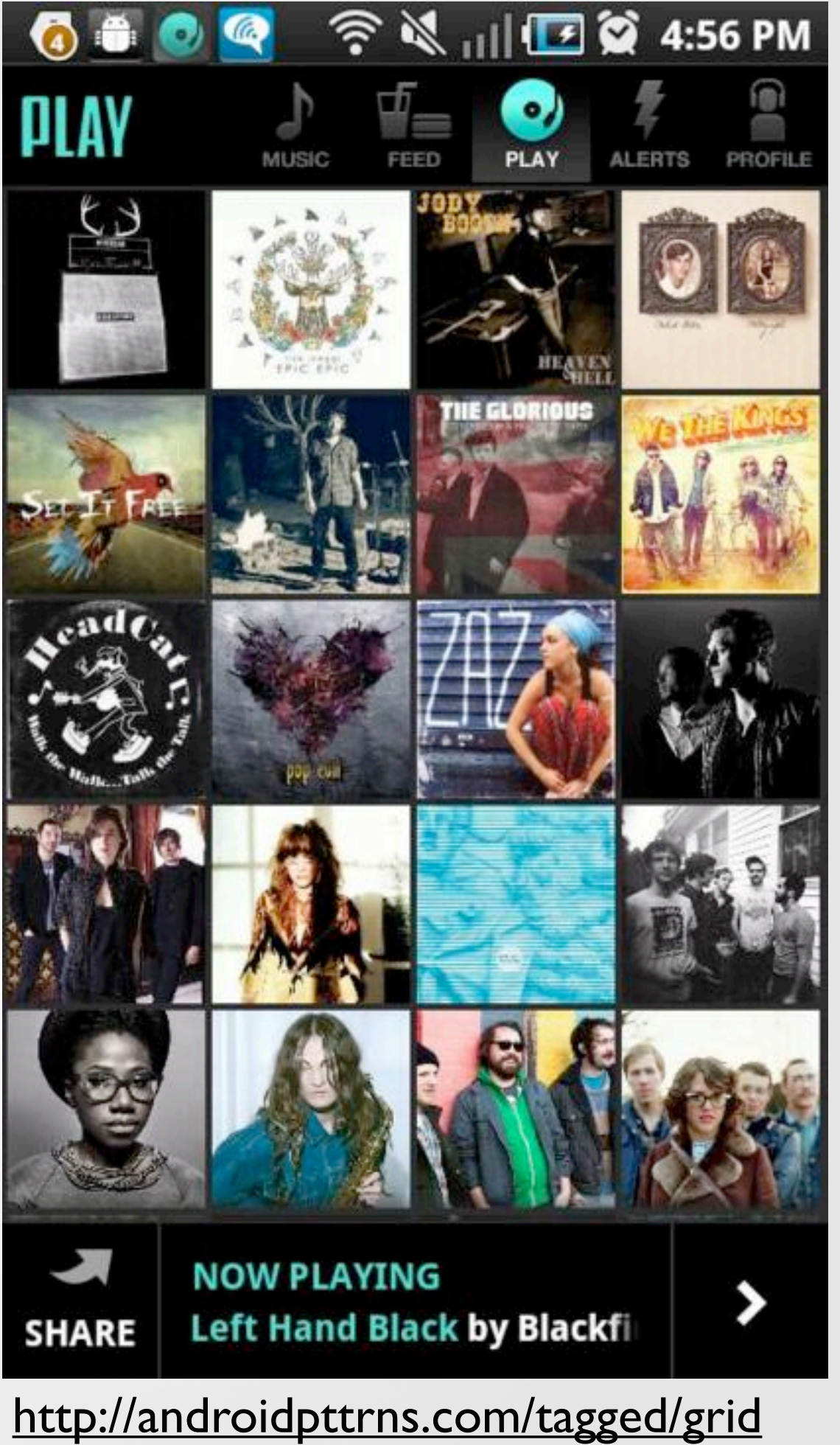

# Grid View

#### res/layout/main.xml

<?xml version="1.0" encoding="utf-8"?>

<GridView xmlns:android="http://schemas.android.com/apk/res/android"</pre>

android:id="@+id/gridview"
android:layout\_width="fill\_parent"

android:layout\_height="fill\_parent"

android:columnWidth="90dp"

android:numColumns="auto\_fit"

android:verticalSpacing="10dp"

android:horizontalSpacing="10dp"

android:stretchMode="columnWidth"
android:gravity="center"

/>

#### HelloGridView.java

public void onCreate(Bundle savedInstanceState) {
 super.onCreate(savedInstanceState);
 setContentView(R.layout.main);

```
GridView gridview = (GridView) findViewById(R.id.gridview);
gridview.setAdapter(new ImageAdapter(this));
```

```
gridview.setOnItemClickListener(new OnItemClickListener() {
    public void onItemClick(AdapterView<?> parent,
        View v, int position, long id)
    {
```

```
Toast.makeText(HelloGridView.this, "" +
    position, Toast.LENGTH_SHORT).show();
```

});

}

}

#### ImageAdapter.java

```
public class ImageAdapter extends BaseAdapter {
    private Context mContext;
```

```
public ImageAdapter(Context c) {
    mContext = c;
}
```

```
public int getCount() {
    return mThumbIds.length;
```

```
}
```

```
public Object getItem(int position) {
    return null;
}
```

```
public long getItemId(int position) {
    return 0;
```

```
}
```

// create a new ImageView for each item referenced by the Adapter

```
public View getView(int position, View convertView, ViewGroup parent) {
    ImageView imageView;
```

if (convertView == null) { // if not recycled, initialize attributes imageView = new ImageView(mContext); imageView.setLayoutParams(new GridView.LayoutParams(85, 85)); imageView.setScaleType(ImageView.ScaleType.CENTER\_CROP); imageView.setPadding(8, 8, 8, 8); } else {

```
imageView = (ImageView) convertView;
```

```
}
```

imageView.setImageResource(mThumbIds[position]);
return imageView;

```
}
```

```
// references to our images
private Integer[] mThumbIds = {
    R.drawable.sample_2, R.drawable.sample_3,
    R.drawable.sample_4, R.drawable.sample_5,
    R.drawable.sample_6, R.drawable.sample_7,
    R.drawable.sample_0, R.drawable.sample_1,
    R.drawable.sample_2, R.drawable.sample_3,
    R.drawable.sample_4, R.drawable.sample_5,
    R.drawable.sample_6, R.drawable.sample_7,
    R.drawable.sample_0, R.drawable.sample_1,
    R.drawable.sample_4, R.drawable.sample_5,
    R.drawable.sample_0, R.drawable.sample_5,
    R.drawable.sample_4, R.drawable.sample_5,
    R.drawable.sample_2, R.drawable.sample_3,
    R.drawable.sample_4, R.drawable.sample_3,
    R.drawable.sample_6, R.drawable.sample_3,
    R.drawable.sample_6, R.drawable.sample_3,
    R.drawable.sample_6, R.drawable.sample_3,
    R.drawable.sample_6, R.drawable.sample_3,
    R.drawable.sample_6, R.drawable.sample_3,
    R.drawable.sample_6, R.drawable.sample_3,
    R.drawable.sample_6, R.drawable.sample_3,
    R.drawable.sample_6, R.drawable.sample_3,
    R.drawable.sample_6, R.drawable.sample_3,
    R.drawable.sample_6, R.drawable.sample_3,
    R.drawable.sample_6, R.drawable.sample_3,
    R.drawable.sample_6, R.drawable.sample_3,
    R.drawable.sample_6, R.drawable.sample_5,
    R.drawable.sample_6, R.drawable.sample_5,
    R.drawable.sample_6, R.drawable.sample_5,
    R.drawable.sample_6, R.drawable.sample_5,
    R.drawable.sample_6, R.drawable.sample_5,
    R.drawable.sample_6, R.drawable.sample_7,
    R.drawable.sample_6, R.drawable.sample_5,
    R.drawable.sample_6, R.drawable.sample_7,
    R.drawable.sample_6, R.drawable.sample_7,
    R.drawable.sample_6, R.drawable.sample_7,
    R.drawable.sample_6, R.drawable.sample_7,
    R.drawable.sample_6, R.drawable.sample_7,
    R.drawable.sample_6, R.drawable.sample_7,
    R.drawable.sample_6, R.drawable.sample_7,
    R.drawable.sample_7,
    R.drawable.sample_7,
    R.drawable.sample_7,
    R.drawable.sample_7,
    R.drawable.sample_7,
    R.drawable.sample_7,
    R.drawable.sample_7,
    R.drawab
```

# **Online Reference**

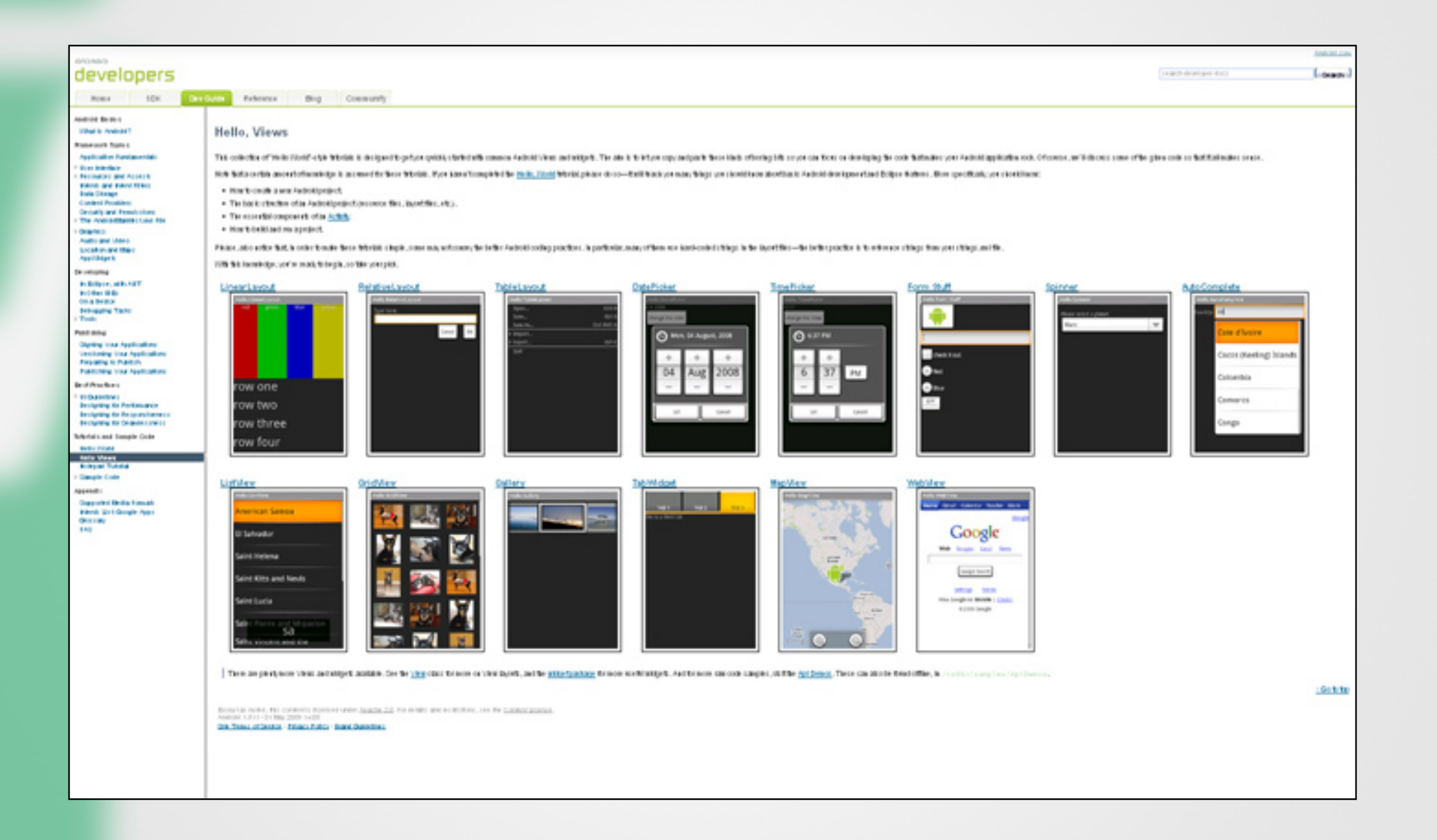

#### http://developer.android.com/guide/tutorials/views/index.html

MMI2

# **UI** Patterns

#### **Mobile Design Pattern Gallery:**

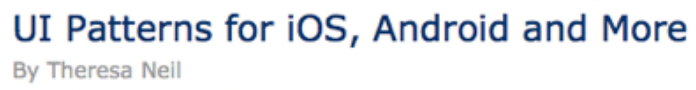

O'Reilly Media, March 2012

Chapters

#### **Buy Now**

(2

(4)

(6)

(7)

(8)

(9)

Help

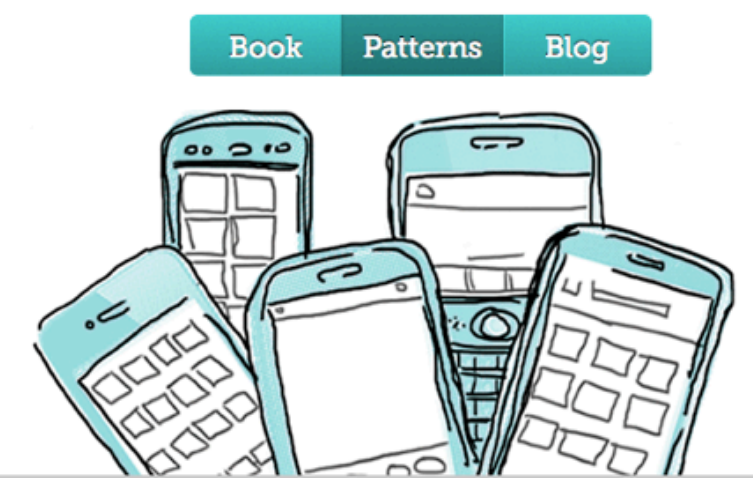

#### **Navigation**

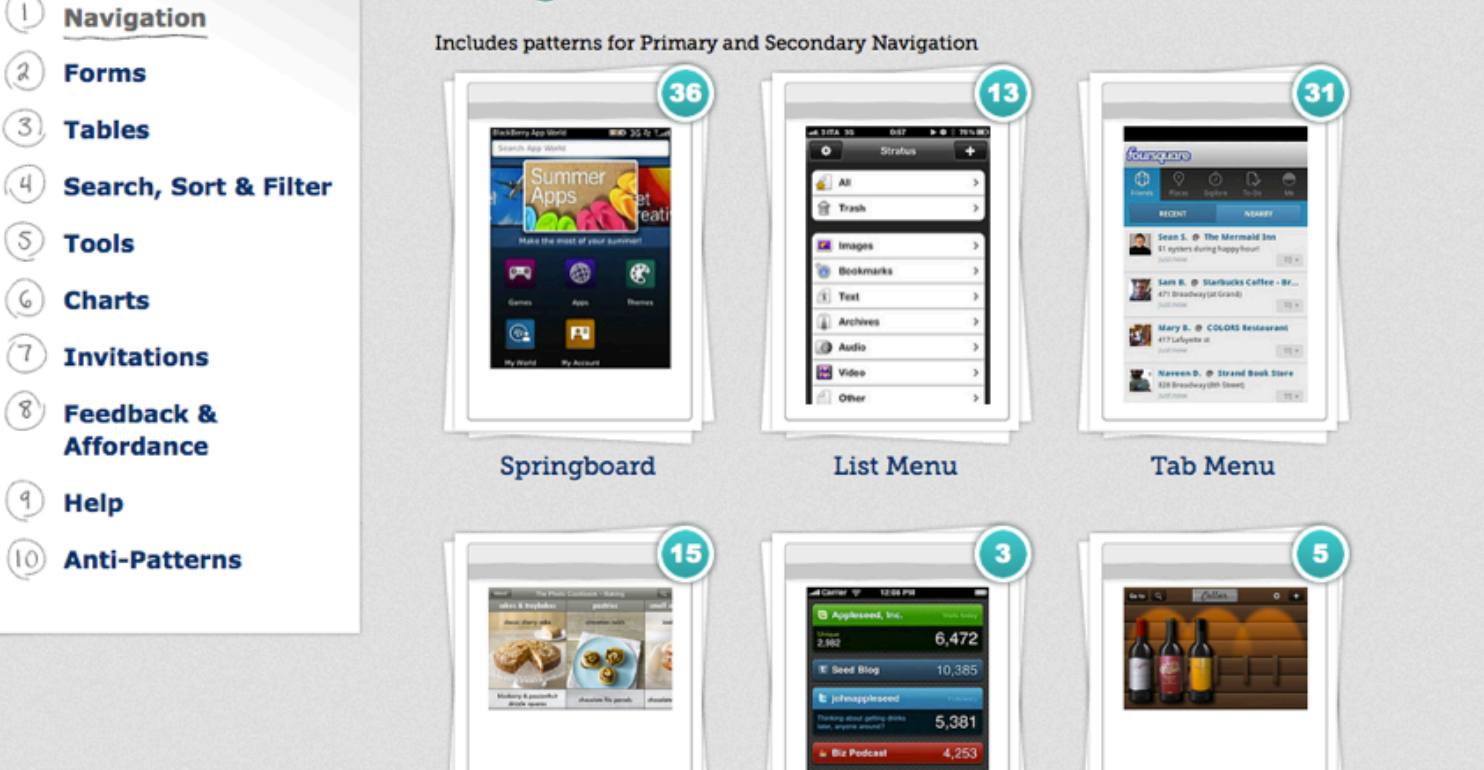

#### http://www.mobiledesignpatterngallery.com/mobile-patterns.php

### Hooking into a Screen Element

Implementing a User Interface

# Hooking into a Screen Element

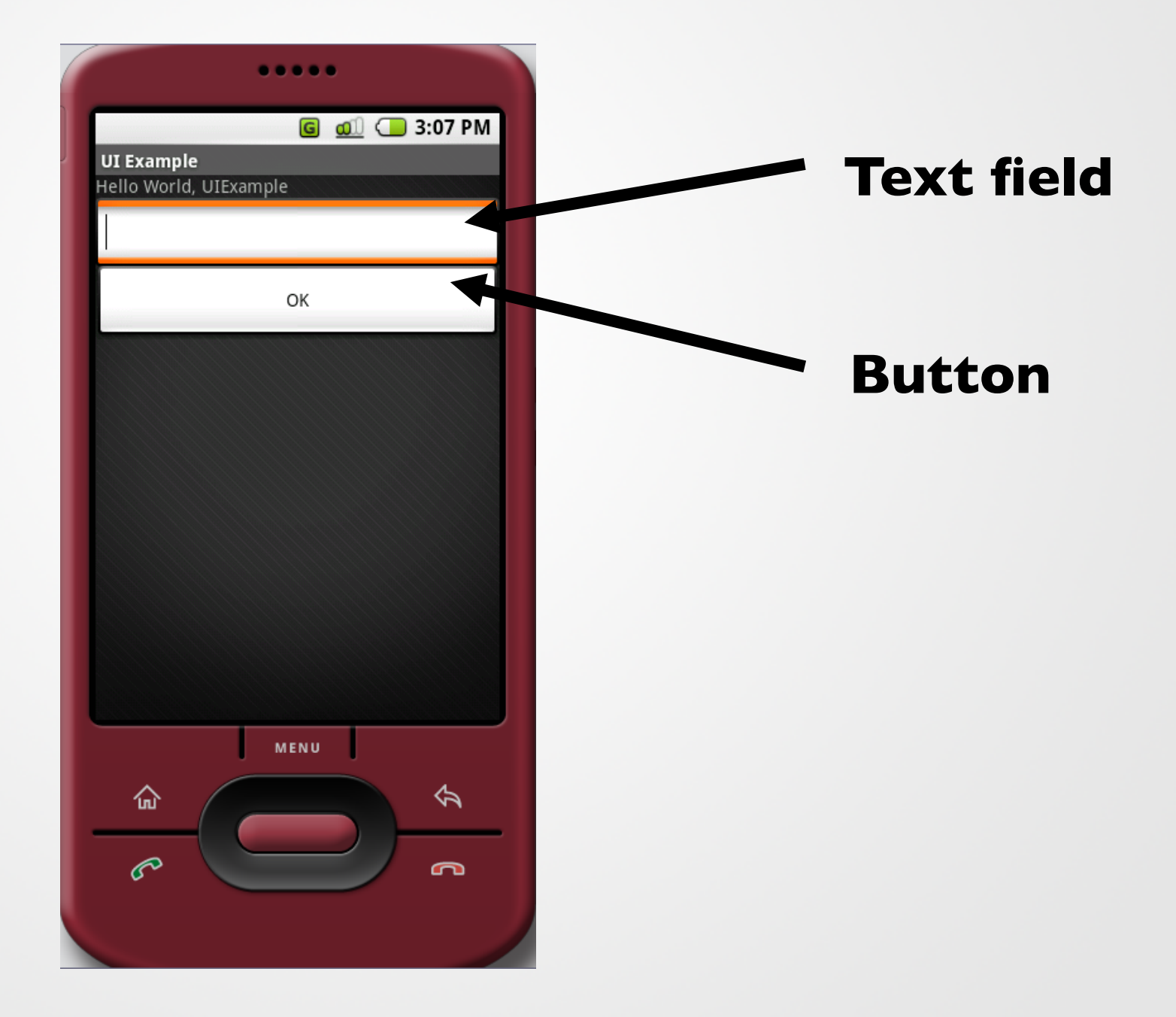

#### **Hooking into a Screen Element**

| UIExample.java                                                                                                    |   |
|----------------------------------------------------------------------------------------------------|---|
| rml version="1.0" encoding="utf-8"?<br><linearlayout <br="" xmlns:android="http://schemas.android.com/apk/res/android">android:orientation="vertical"<br/>android:layout_width="fill_parent"<br/>android:layout_height="fill_parent"<br/>&gt;<br/><textview<br>android:layout_width="fill_parent"<br/>android:layout_height="wrap_content"<br/>android:layout_height="wrap_content"<br/>android:text="Hello World, UIExample"<br/>/&gt;</textview<br></linearlayout> |   |
| <edittext<br>android:id="@+id/name_entry"<br/>android:layout_width="fill_parent"<br/>android:layout_height="wrap_content"<br/>/&gt;</edittext<br>                                                                                                    |   |
| <button<br>android:id="@+id/ok"<br/>android:layout_width="fill_parent"<br/>android:layout_height="wrap_content"<br/>android:text="OK"<br/>/&gt;</button<br>                                                                                                    |   |
|                                                                                                    | > |

#### **Hooking into a Screen Element**

<E/ android:id="@+id/name\_entry" android:layout height="wrap content 1> <Button android:id="@+id/ok" android:layout\_width="fill parent" android:layout height="wrap content" android:text="OK" 1>

@+id syntax:

Creates a resource number in the R class (R.java file) if one doesn't exist, or uses it if it does exist.

Any String value (no spaces)

# Hooking into a Screen Element

```
🔰 UIExample.java 🖂 🗋
                 🔪 🗴 main.xml
   package pem.samplecode.ui;
  import android.app.Activity;
   import android.os.Bundle;
   import android.widget.EditText;
   public class UIExample extends Activity {
       /** Called when the activity is first created. */
       @Override
       public void onCreate(Bundle icicle) {
           super.onCreate(icicle);
           setContentView(R.layout.main);
           //Add a handle to UI components
           EditText nameEntry = (EditText) findViewById(R.id.name entry);
           nameEntry.setText("Enter your name here");
       }
```

# Hooking into a Screen

Element

| G 📶 🗔 3:10 PM<br>UI Example |
|-----------------------------|
| UI Example                  |
| Hello World, UIExample      |
| Enter your name here        |
| ОК                          |
|                             |
|                             |
|                             |
|                             |
|                             |
|                             |
|                             |
| MENU                        |
|                             |
|                             |
|                             |
### Listening for UI Notifications

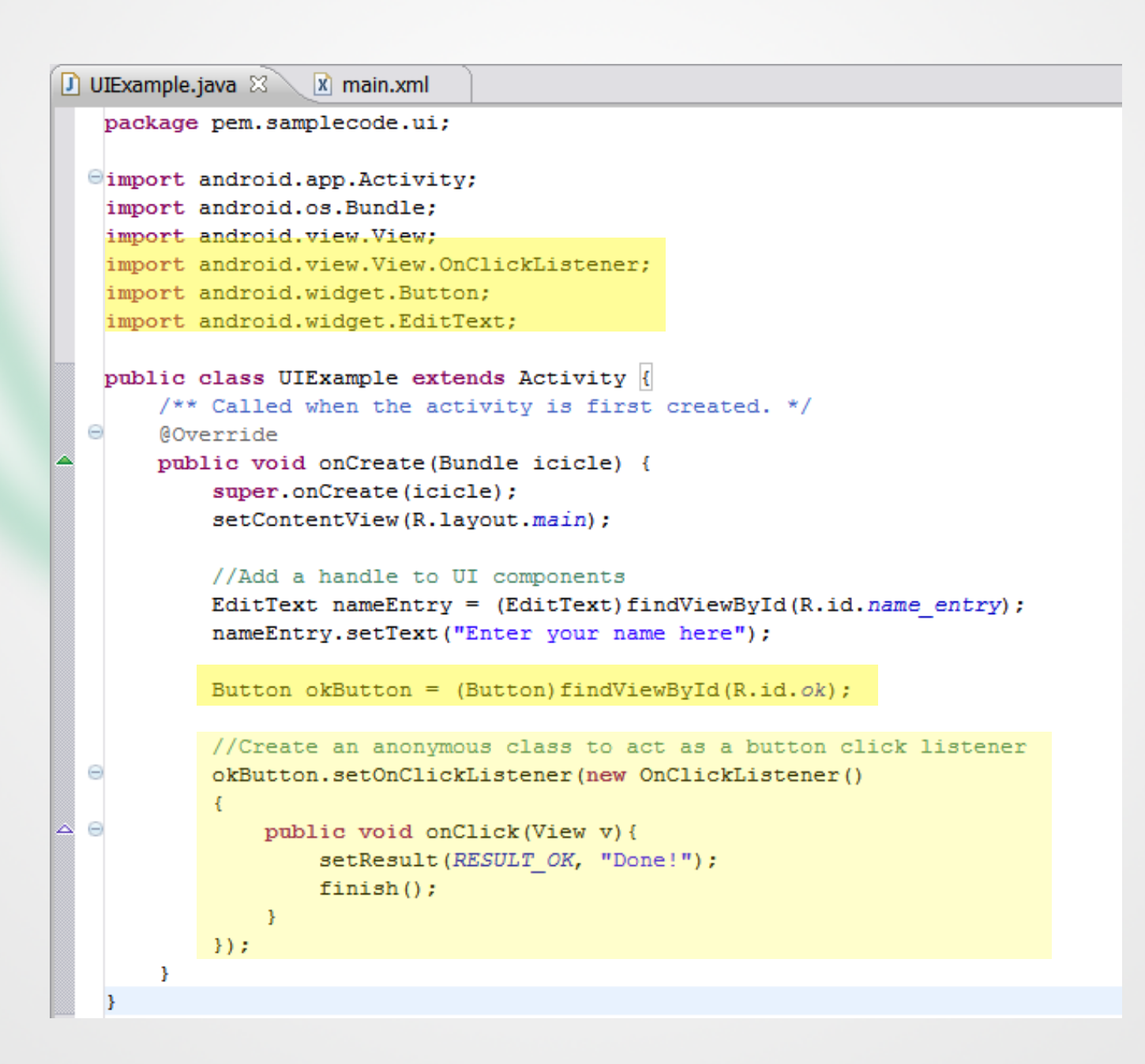

### Resource Folders and Localization

Implementing a User Interfac

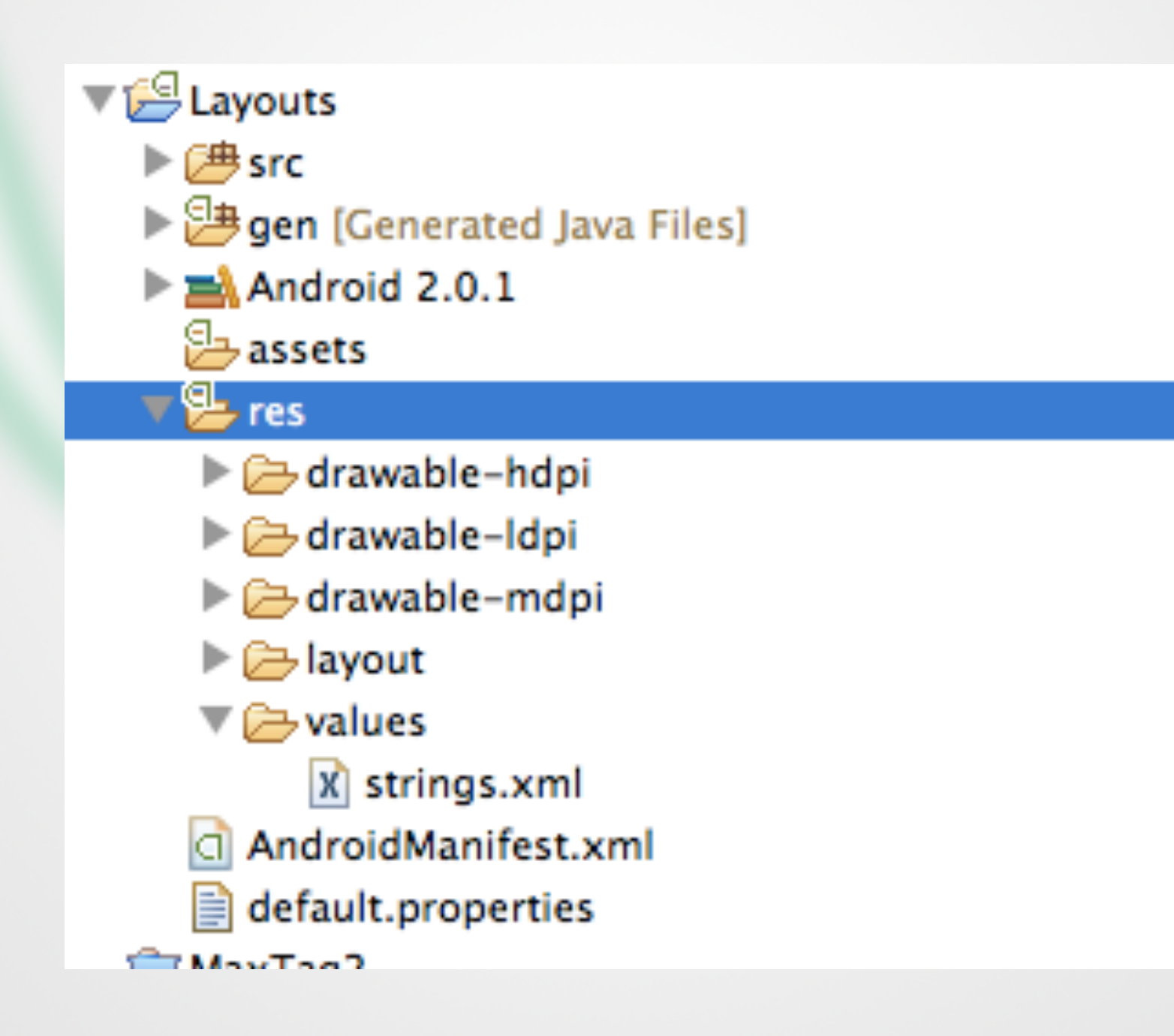

 Folder structure is automatically parsed into Resource-File

Do not modify this file

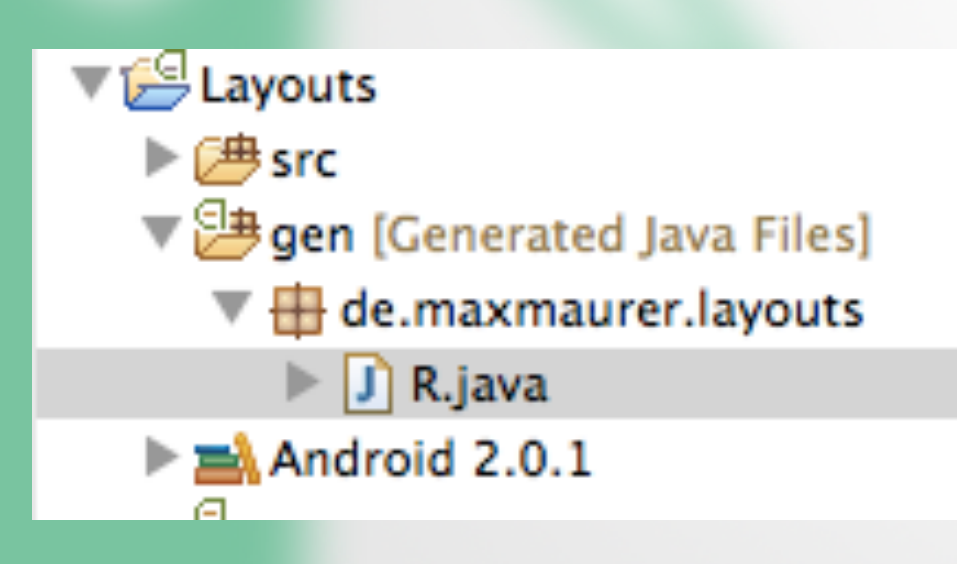

```
package de.maxmaurer.layouts;
 public final class R {
     public static final class attr {
\Theta
     public static final class drawable {
         public static final int icon=0x7f020000;
     public static final class id {
         public static final int Button01=0x7f050001;
         public static final int Button02=0x7f050000;
     3
     public static final class layout {
         public static final int main=0x7f030000;
     public static final class string {
Θ
         public static final int app_name=0x7f040001;
         public static final int hello=0x7f040000;
     }
 }
```

⊕/\* AUTO-GENERATED FILE. DO NOT MODIFY....

- Separate storage of Strings and Graphics
- Makes it easier to modify software parts
- Resources are accessed via "R.java"

```
package de.maxmaurer.layouts;
(Definition is a constrained by the second second s
```

butes for String

#### Resources Elements S C D D S I Az

| Shello (String) app_name (String) hello_world (String) | Add<br>Remove | igs, with optional simple formatting,<br>esources. You can add formatting to<br>e standard HTML tags: b, i, and u. If<br>quote in your string, you must either<br>whole string in the other kind of encl |
|--------------------------------------------------------|---------------|----------------------------------------------------------------------------------------------------|
|                                                        | Down          | ie* hello_world<br>e* Hello, World!                                                                                                    |
|                                                        |               |                                                                                                    |
|                                                        |               |                                                                                                    |
|                                                        |               |                                                                                                    |
|                                                        |               |                                                                                                    |

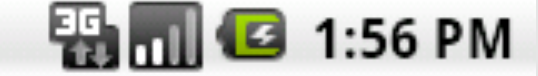

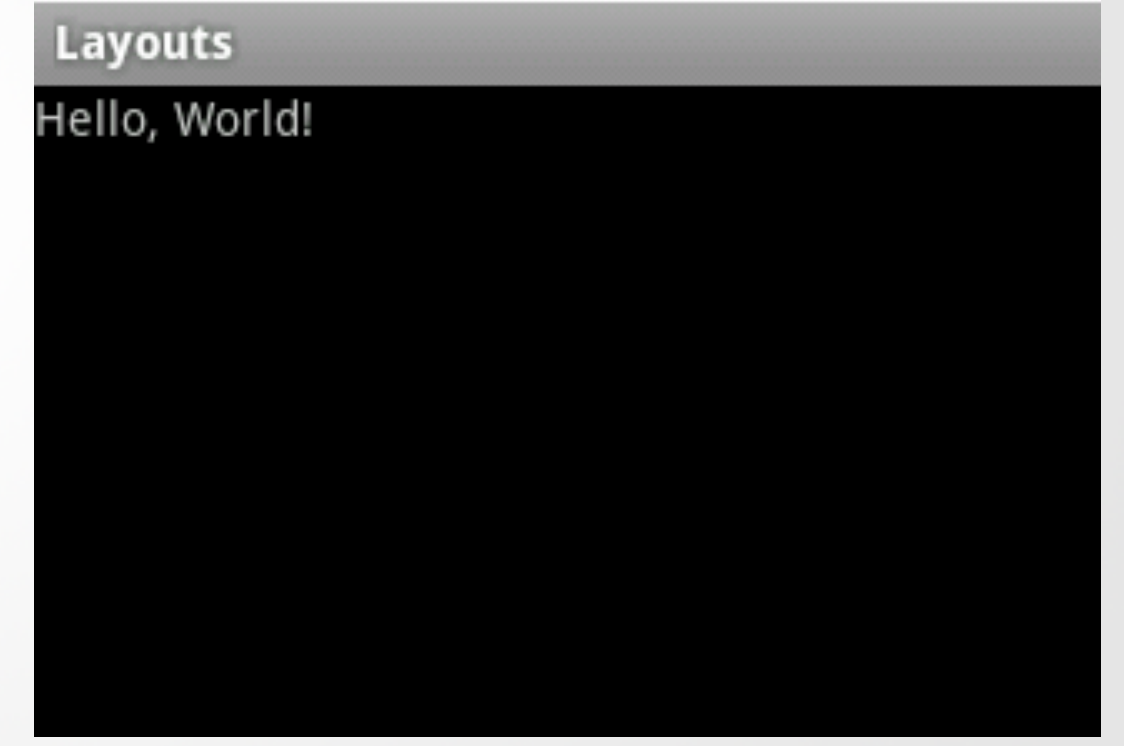

### Localization

 Creating folders for other languages does not need any code change

Watch the application size!

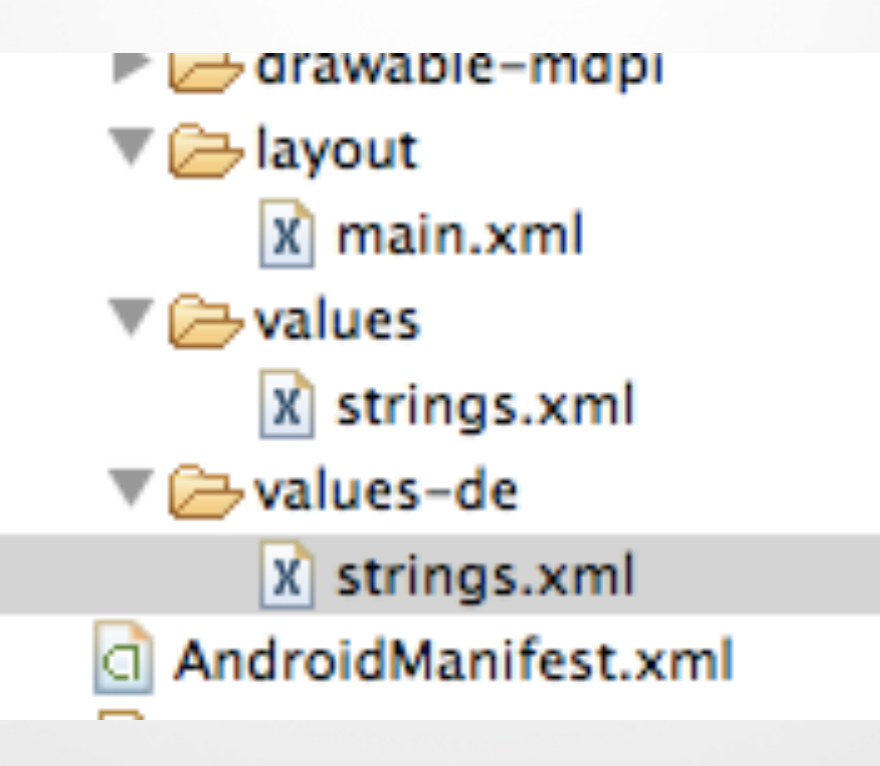

### Localization

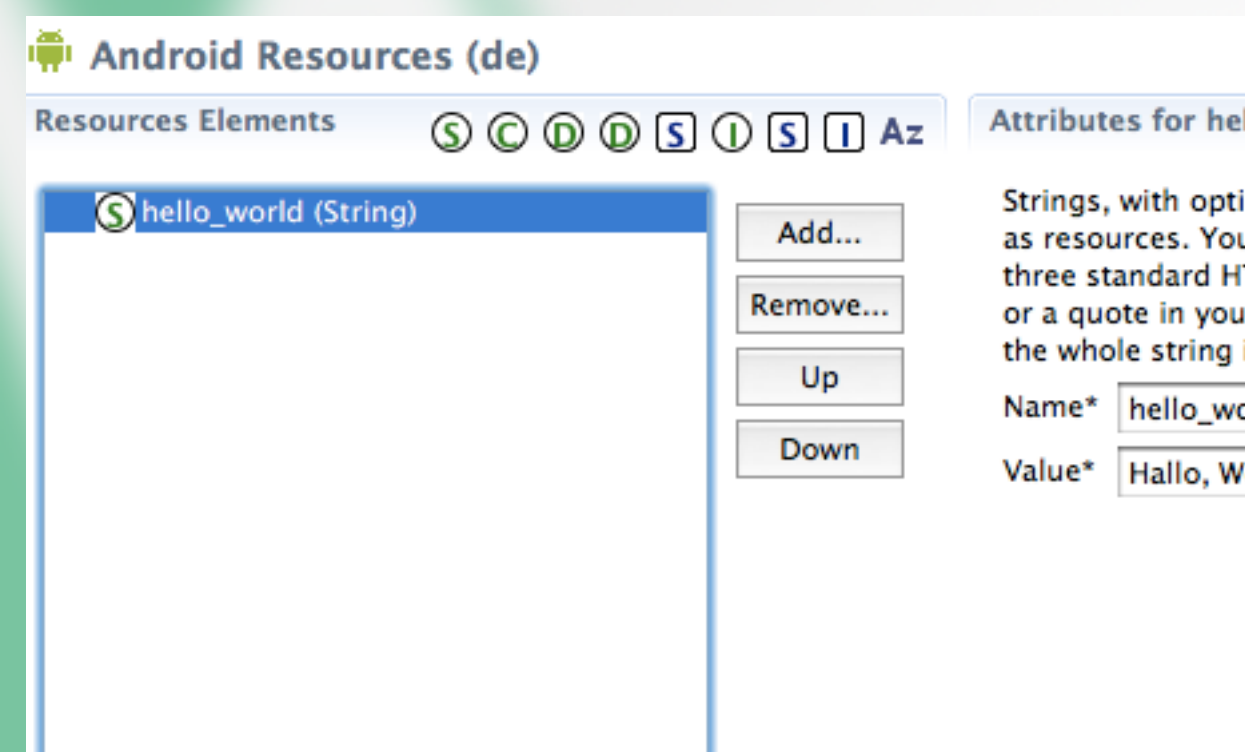

Attributes for hello\_world (Strin

Strings, with optional simple forr as resources. You can add forma three standard HTML tags: b, i, a or a quote in your string, you mu the whole string in the other kind

| Name* | hello_world |
|-------|-------------|
|       |             |

Hallo, Welt!

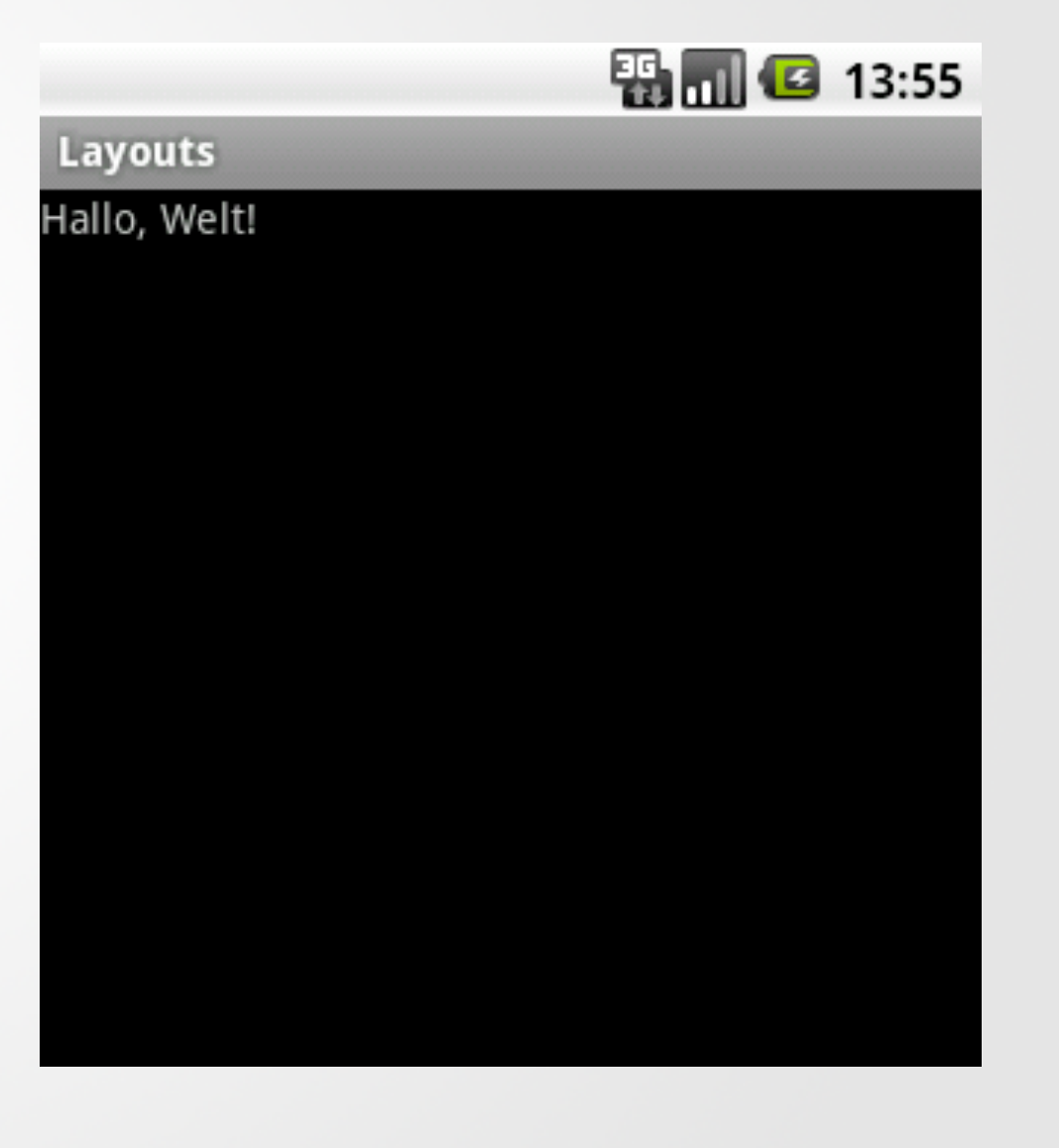

## Localization

- May be used for other device specific things as well:
  - Country
  - Screen dimensions
  - Screen orientation
  - Touchscreen type (finger, stylus)
  - and many more

MyApp/ res/

drawable-en-rUS-large-long-port-mdpi-finger-keysexposed-qwerty-navexposed-dpad-480x320/

### **Application Themes**

#### Implementing a User Interfac

#### Applying a Theme to Your Application

- Default theme: android.R.style.Theme
   <u>http://developer.android.com/reference/android/R.style.html</u>
- Two ways to set the theme
   Adding the theme attribute in AndroidManifest.xml
   Calling setTheme() inside the onCreate() method

### Editing AndroidManifest.xml

#### Adding the theme attribute in AndroidManifest.xml

| 🚺 UIExamp                                                                                   | le.java 🔀 main.xml 🔀 AndroidManifest.xml 🖂  |  |  |  |
|---------------------------------------------------------------------------------------------|---------------------------------------------|--|--|--|
| xml version="1.0" encoding="utf-8"?                                                         |                                             |  |  |  |
| <manifest <="" td="" xmlns:android="http://schemas.android.com/apk/res/android"></manifest> |                                             |  |  |  |
| <pre>package="pem.samplecode.ui"&gt;</pre>                                                  |                                             |  |  |  |
| <a;< td=""><td>pplication android:icon="@drawable/icon"</td></a;<>                          | pplication android:icon="@drawable/icon"    |  |  |  |
|                                                                                             | android:theme="@android:style/Theme.Black"> |  |  |  |
| <pre><activity android:label="@string/app_name" android:name=".UIExample"></activity></pre> |                                             |  |  |  |
| <intent-filter></intent-filter>                                                             |                                             |  |  |  |
| <action android:name="android.intent.action.MAIN"></action>                                 |                                             |  |  |  |
| <category android:name="android.intent.category.LAUNCHER"></category>                       |                                             |  |  |  |
|                                                                                             |                                             |  |  |  |
|                                                                                             |                                             |  |  |  |
| </td <td>application&gt;</td>                                                               | application>                                |  |  |  |
| <td>fest&gt;</td>                                                                           | fest>                                       |  |  |  |

### Applying a Theme using Code

#### Calling setTheme() inside the onCreate() method

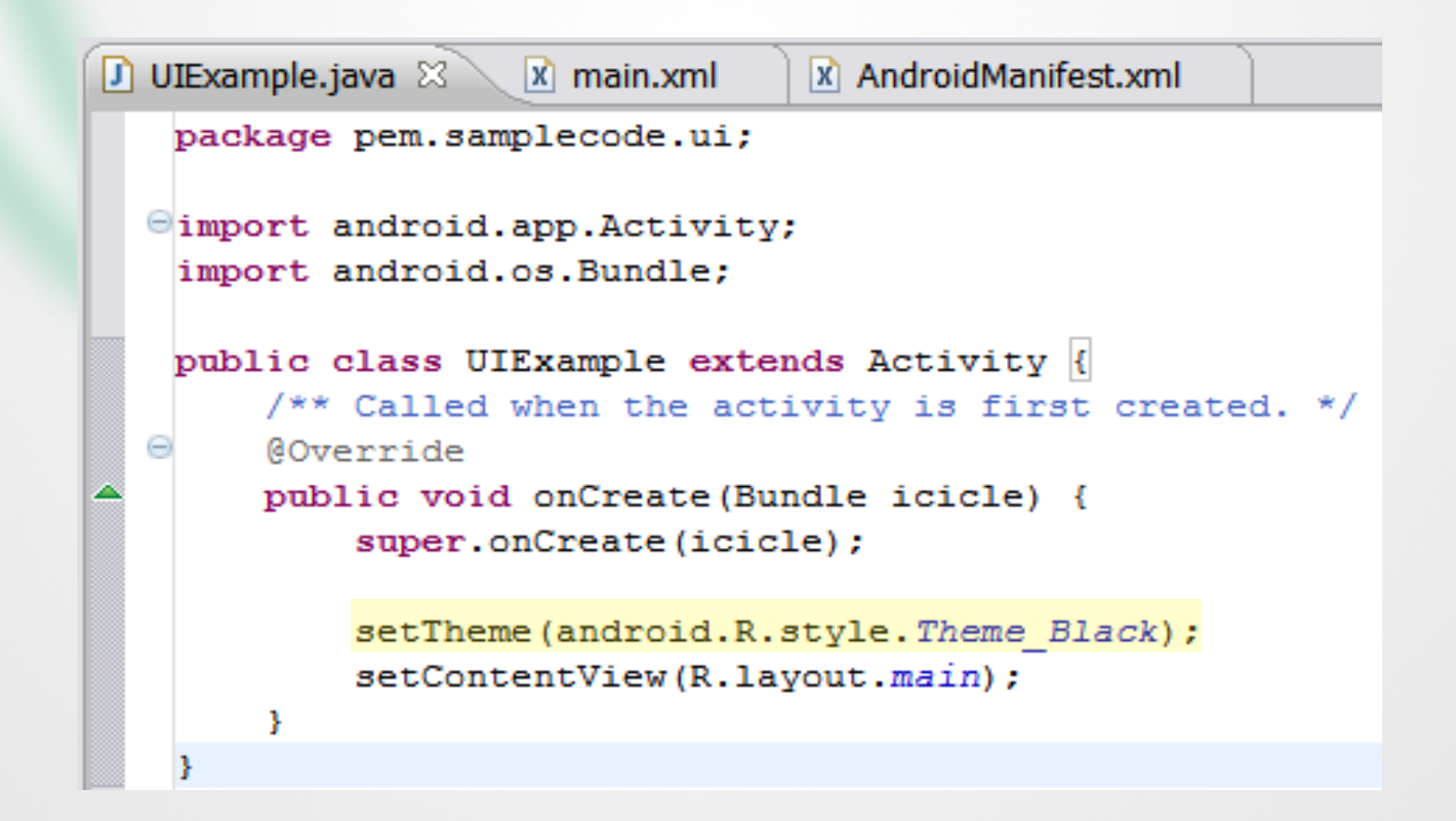

#### Black

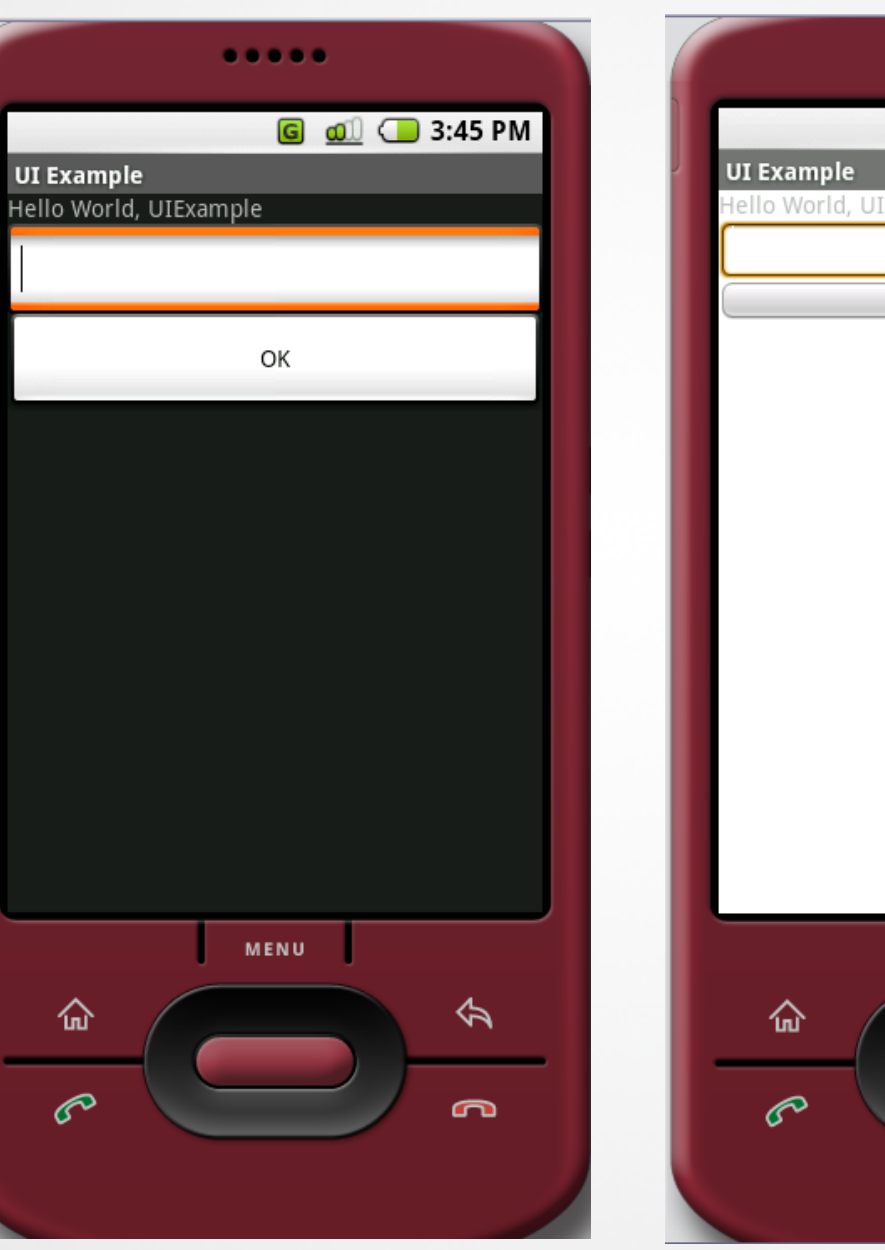

#### Light White

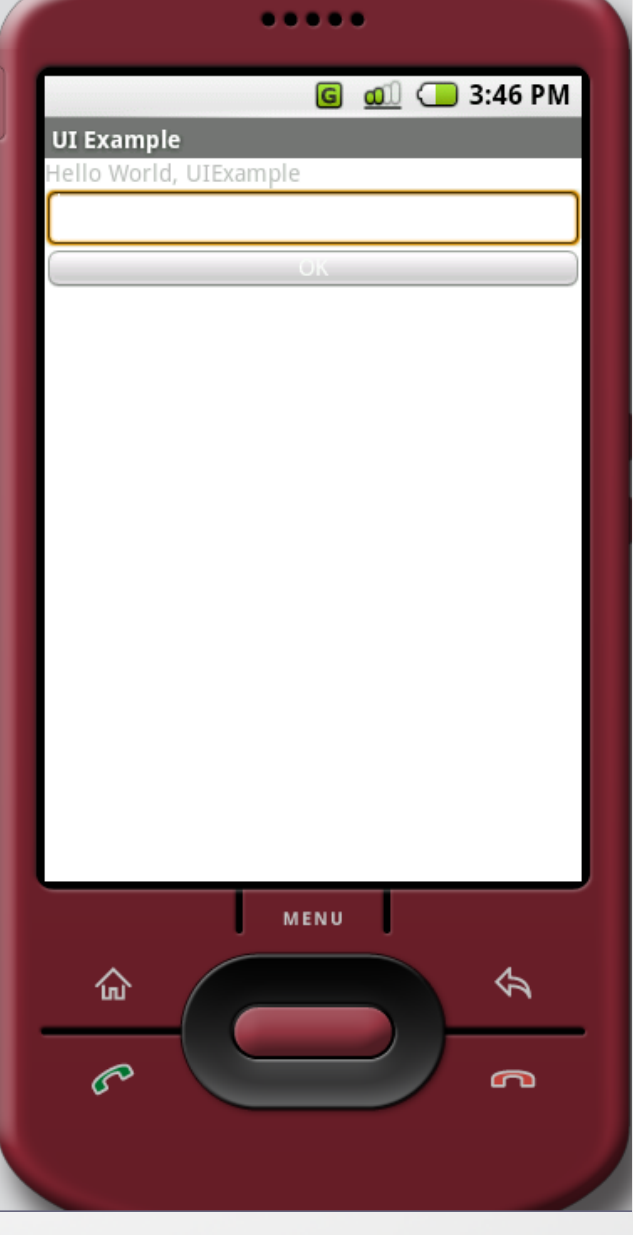

### Themes are useful!

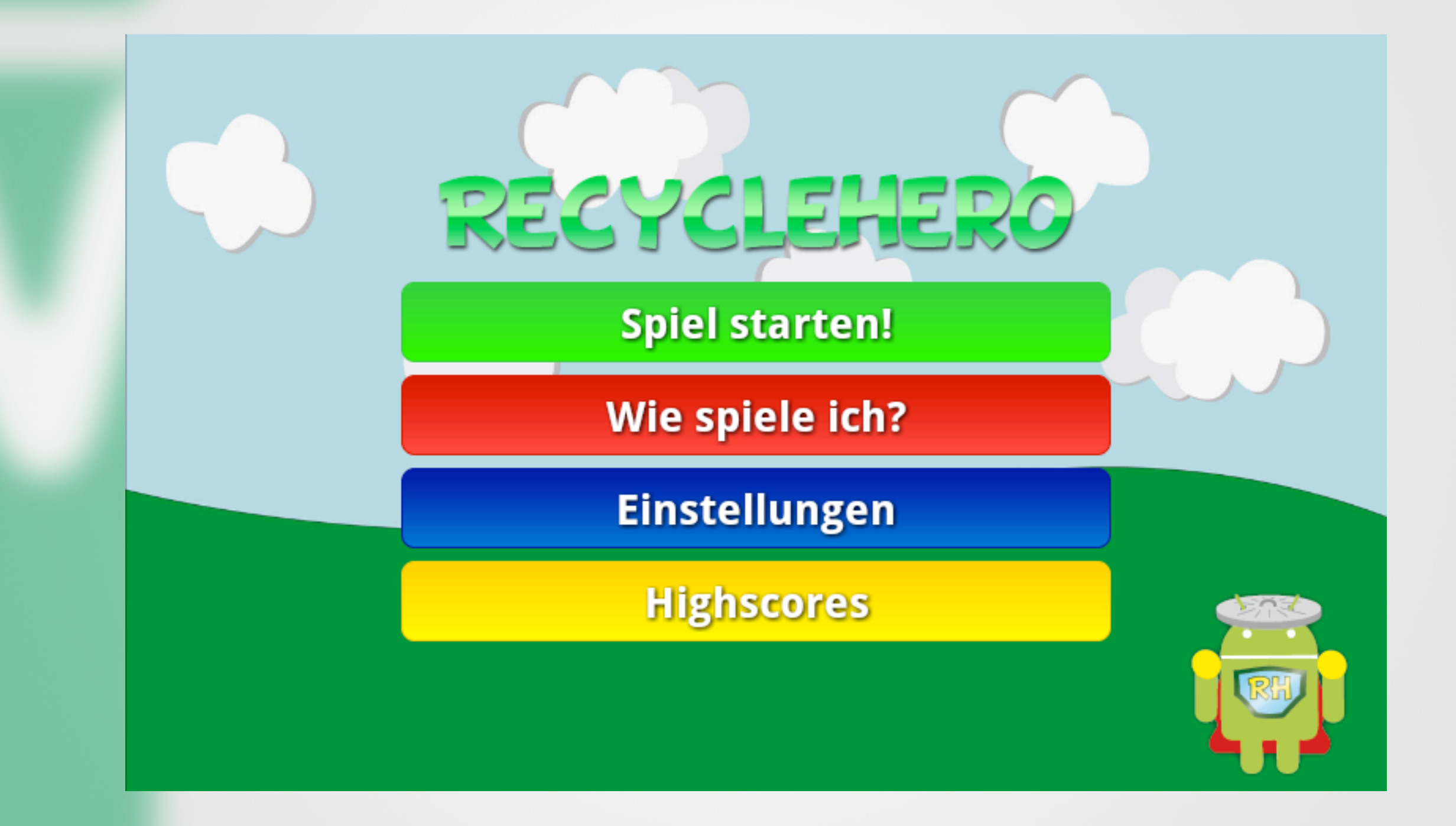

### Storing, Retrieving and Exposing Data in Android Apps

LUDWIG-

MÜNCHEN

MAXIMILIANS-

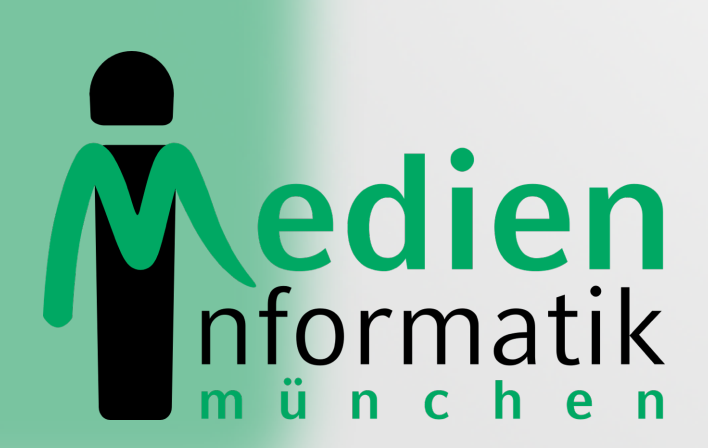

### Introduction

- All application data are private to an application
- Mechanisms to make data available for other applications
- Some simple/basic applications do not require information to be stored
- More elaborated software needs storage/retrieval functionality for different functionalities like:
  - Preserving an application's status (paused, first startup, etc.)
  - Saving user preferences (font size, sound on/off, etc.)
  - Working with complex data structures (calendars, maps, etc.)

### Different Storage Methods

- Depending on the purpose of storing data, Android offers approaches with different complexity:
  - Store and retrieve simple name/ value pairs
  - File operations (read, write, create, delete, etc.)
  - SQLite databases to work with complex data structures
  - Network operations to store and retrieve data from a network
  - Content providers to read/write data from an application's private data

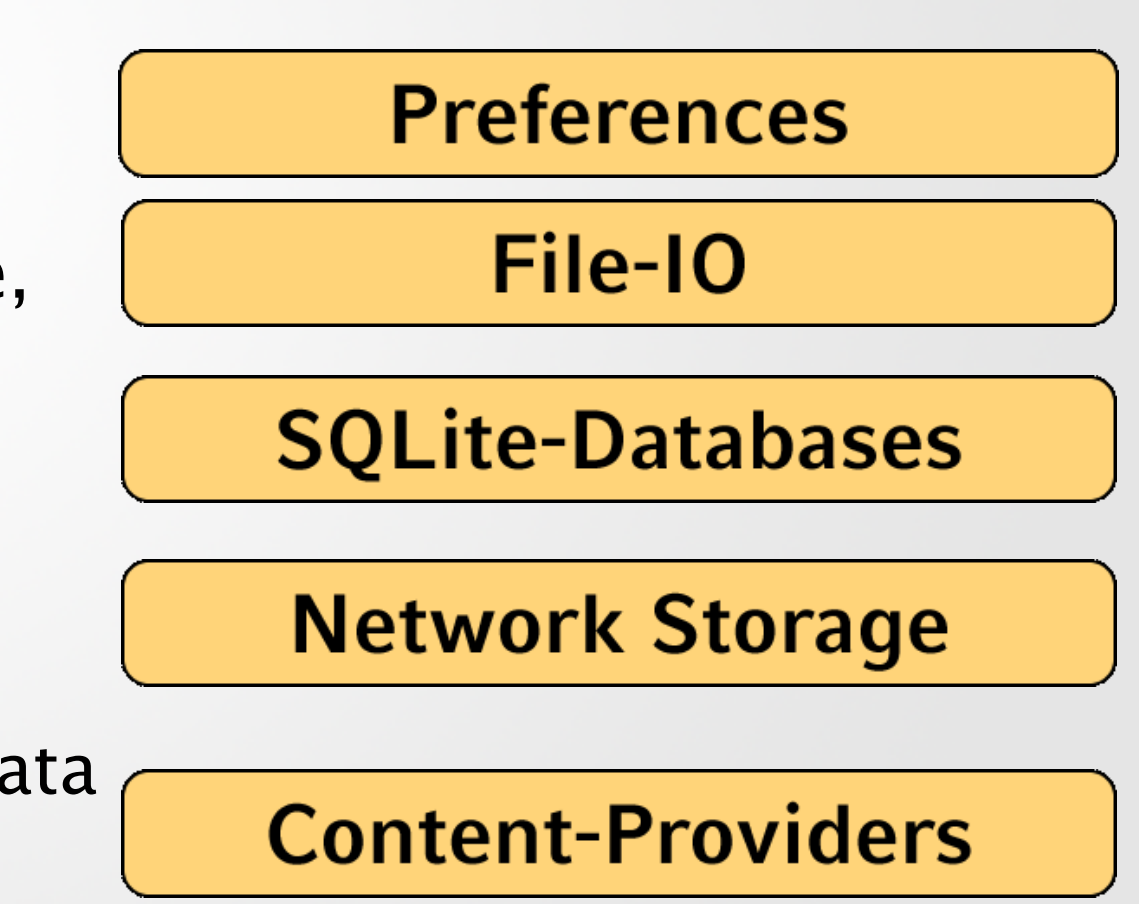

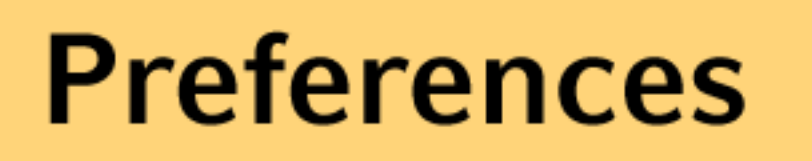

#### File-IO

**SQLite-Databases** 

**Network Storage** 

### **Content-Providers**

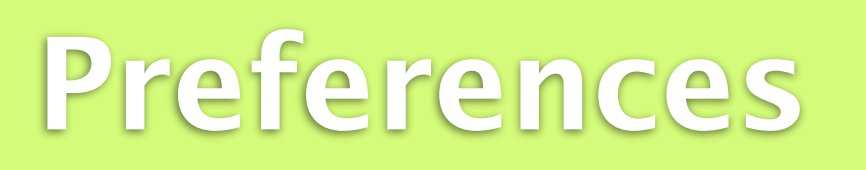

### File-IO

**SQLite-Databases** 

**Network Storage** 

### **Content-Providers**

### Preferences

- Application preferences are simple name/value pairs like "greeting=hello name" or "sound = off"
- To work with preferences, Android offers an extremely simple approach
- Preferences can only be shared with other components in the same package
- Preferences cannot be shared across packages
- Private preferences will not be shared at all
- Storage location is not defined and inaccessible for other applications

sound: off font\_size: 10pt pem: rocks username: hugo

Preferences

# Using Preferences

#### Preferences

- Reading Preferences
  - Context.getSharedPreferences(String name, int mode) opens a set of preferences defined by "name"
  - If a name is assigned, the preferences set will be shared amongst the components of the same package
  - Activity.getPreferences(int mode) can be used to open a set that is private to the calling activity

Opens a preferences set with the name "Preferences" in private mode

```
SharedPreferences settings = getSharedPreferences("Preferences", MODE_PRIVATE);
boolean sound = settings.getBoolean("sound", false);
```

Reads a boolean parameter from the set. If the parameter does not exist, it will be created with the value defined in the second attribute. (other functions: getAll(), getInt(), getString(), etc.)

### Using Preferences.

#### Preferences

- Writing Preferences
  - Changes on preferences are done using an Editor (SharedPreferences.Editor) object
  - Each setting has one global Editor instance to administrate changes
  - Consequence: each change will be available to every activity working with that preferences set

Gets the Editor instance of the preferences set

SharedPreferences.Editor editor = settings.edit();

editor.putBoolean("sound", false);

// COMMIT!!
editor.commit();

Writes a boolean to a parameter

Attention: Changes are not drawn back to the settings before the commit is performed

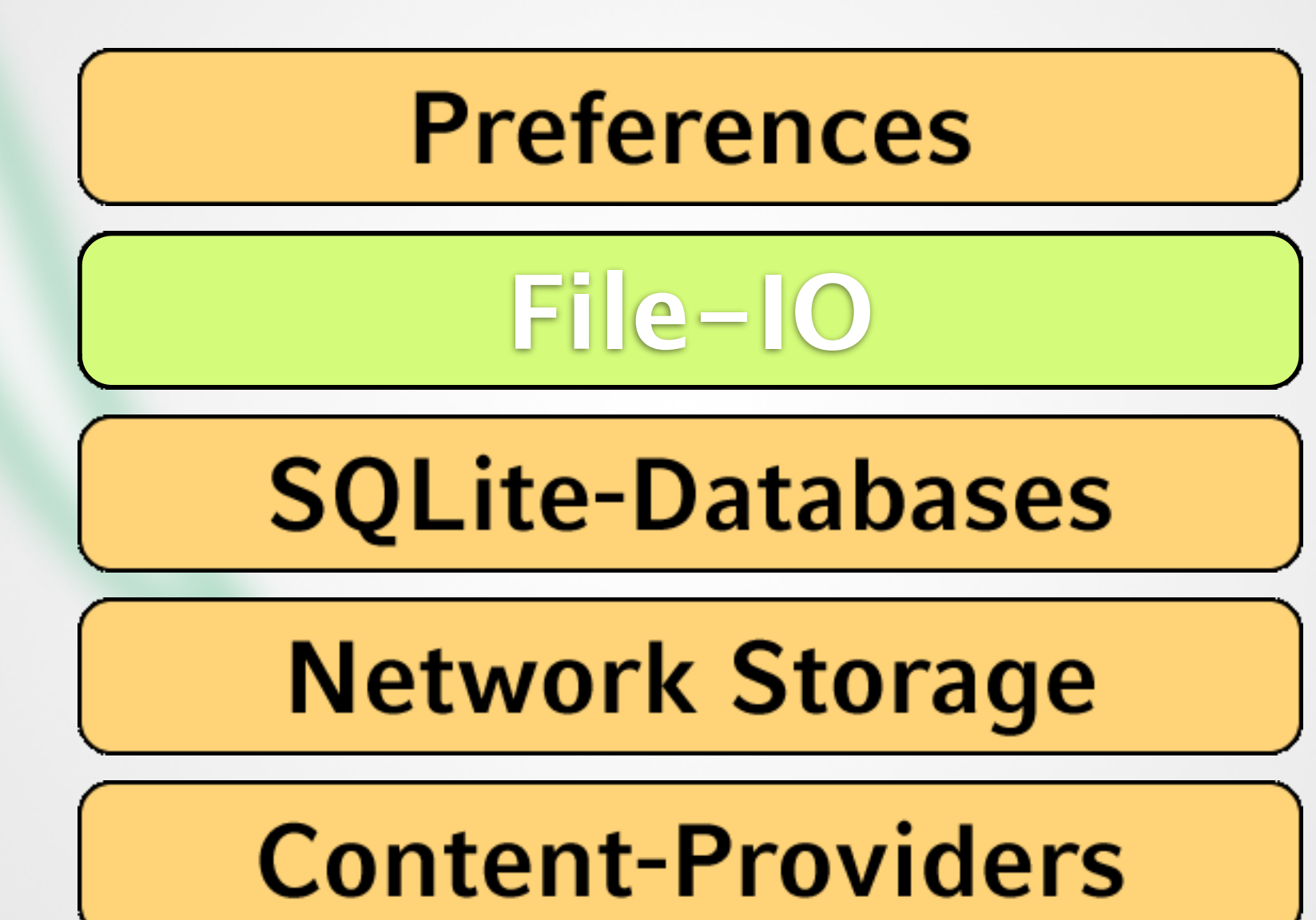

### Files

#### File-IO

- Files can be used to store bigger amounts of data than using preferences
- Android offers functionality to read/write files
- Only local files can be accessed

- Advantage: can store huge amounts of data
- Disadvantage: file update or changes in the format might result in huge programming effort

# **Reading Files**

File-IO

- Context.openFileInput(String name) opens a FileInputStream of a private file associated with the application
- Throws a FileNotFoundException if the file doesn't exist Open the file "test2.txt" (can be any name)

```
FileInputStream in = this.openFileInput("test2.txt");
```

```
in.close();
```

Don't forget to close the InputStream at the end

# Writing Files

File-IO

- Context.openFileOutput(String name, int mode) opens a FileOutputStream of a private file associated with the application
- If the file does not exist, it will be created
- FileOutputStreams can be opened in append mode, which means that new data will be added at the end of the file

Open the file "test2.txt" for writing (can be any name)

```
FileOutputStream out = this.openFileOutput("test2.txt", MODE_APPEND);
...
in.close();
Using MODE-APPEND opens the file in append mode
```

Don't forget to close the InputStream at the end

### Static Files

File-IO

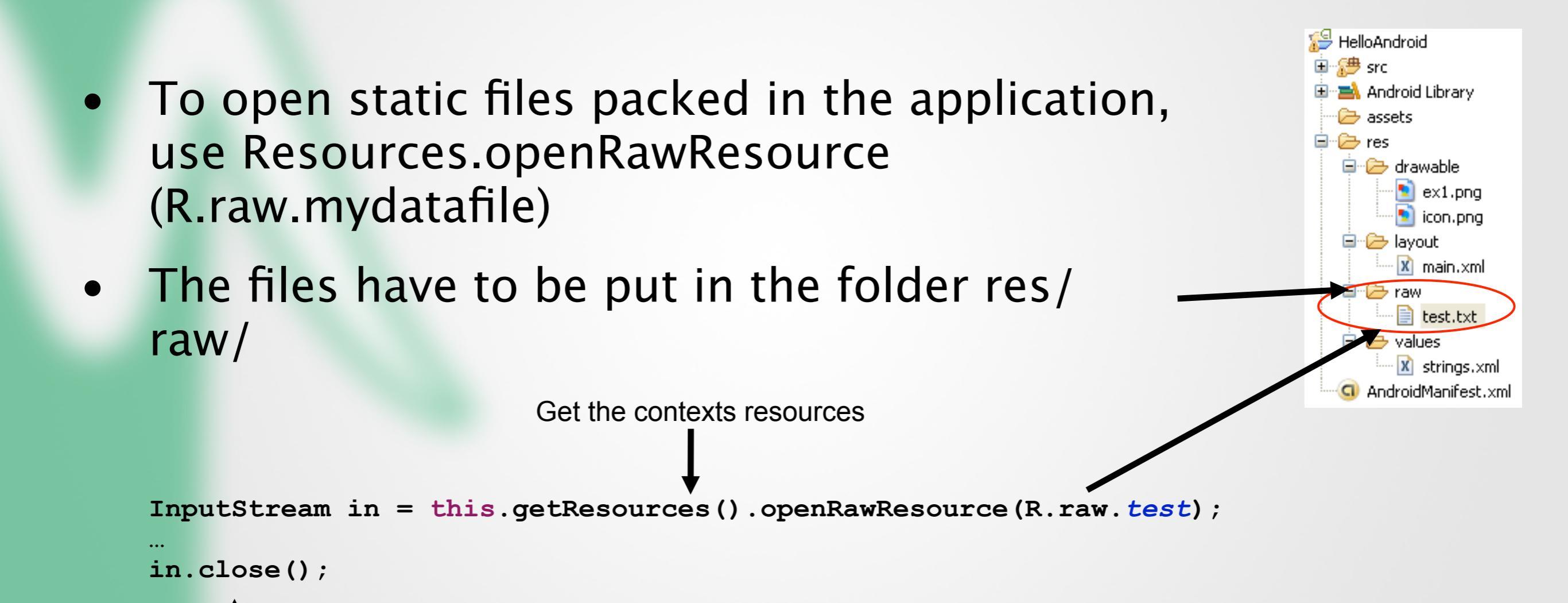

Don't forget to close the InputStream at the end

# Using the SD-Card

- Bigger amounts of data should usually be written/read from SD-Card
- Using the external storage requires permission
- Set it in Manifest.xml-File

<uses-permission
android:name="android.permission.WRITE\_EXTERNAL\_STORAGE"/>

File-IO

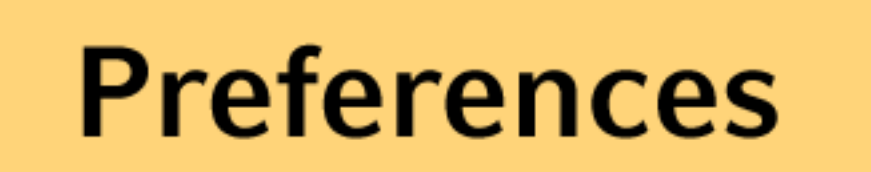

### File-IO

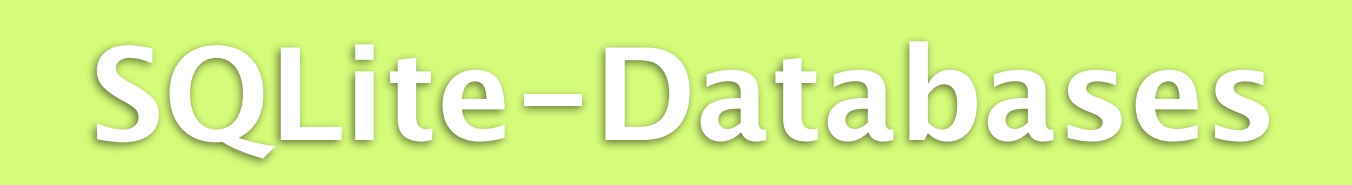

#### **Network Storage**

#### **Content-Providers**

# SQLite Databases

- In some cases, files are not efficient
   If multi-threaded data access is relevant
   If the application is dealing with complex data structures that might change
   Etc.
- Therefore, Android comes with built-in SQLite support
- Databases are private to the package that created them
- Databases should not be used to store files

# SQLite Databases

- SQLite is a lightweight software library
- Implements a fully ACID-compliant database
   Atomicity
   Consistency
   Isolation
   Durability
- Size only several kilobytes
- Some SQL statements are only partially supported (e.g. ALTER TABLE)
- Only few types of data
- See <u>http://www.sqlite.org/</u> for more information

# Creating a Database

- Opening a database should create it when needed
- Creating a database always means taking care of future Versions
- Version-Numbers make sure which kind of DB is currently used
- An extra class usually called "DBAdapter.java" is used for all database access

```
public class DBAdapter extends SQLiteOpenHelper {
    public static final String KEY_ROWID = "_id";
    private static final String TAG = "DBAdapter";
                                                                              SQLite-Databases
    private static final String DATABASE_NAME = "mydb";
    private static final String DATABASE_TABLE = "table_one";
    private static final int DATABASE_VERSION = 1;
    private static final String TABLE_CREATE = "create table "+DATABASE_TABLE+" (" +
        KEY_ROWID + " integer primary key autoincrement);";
   private SQLiteDatabase db;
   public DBAdapter(Context ctx) {
        super(ctx, DATABASE_NAME, null, DATABASE_VERSION);
        db=getWritableDatabase();
    3
   @Override
   public void onCreate(SQLiteDatabase db) {
       db.execSQL(TABLE_CREATE);
    }
   @Override
   public void onUpgrade(SQLiteDatabase db, int oldVersion, int newVersion) {
        Log.w(TAG, "Upgrading database from version " + oldVersion + " to "
               + newVersion + ", which will destroy all old data");
        db.execSQL("DROP TABLE IF EXISTS " + DATABASE_TABLE);
       onCreate(db);
    3
```

}

MMI2

# Fetching Data

- Data is provided using Cursors
- Cursors are the result of a specific query to the database holding the request result
- Cursors are traversed line by line
  - Similar to an Iterator in Java
- DBAdapter should provide request-methods that return such a Cursor

| id | someNumber |
|----|------------|
| 1  | 8          |
| 2  | 10         |
| 3  | 2          |

# Fetching Data

**SQLite-Databases** 

```
To create a cursor, a query has to be executed either by SQL using
 rawQuery() or by more elaborated methods like query()
Cursor cur = dbase.rawQuery("SELECT * FROM test", null);
if (cur != null) {
                                                                              Attributes are retrieved
     int numColumn = cur.getColumnIndex("someNumber");
                                                                              with their index
     if (cur.moveToFirst()) {
                                                                       Cursor offers different methods to
       do {
                                                                       retrieve different datatypes like
             int num = cur.getInt(numColumn);
                                                                       getInt(int index) getString(int index)
             ...do something with it ...
                                                                       etc
            } while (cur.moveToNext());
}
   moveToNext() moves the cursor to the next row. It returns false if no
```

moveToNext() moves the cursor to the next row. It returns false if no more row is available. Other possible moves are moveToPrevious() and moveToFirst()
## Fetching Data

SQLite-Databases

public Cursor getAllEntrys() {
 return db.query(DATABASE\_TABLE, new String[] { KEY\_ROWID }, null, null,
 hull, null, null);

- query(), a more elaborated method
  - table: The table to query from
  - columns: Which columns to fetch
  - selection: the "Where"-Clause with placeholders?
  - selectionArgs: Values to fill placeholders
  - groupBy: SQL groupBy-Values
  - having: SQL having-Values
  - orderBy: How to order the resulting datasets

### Insert, Update

SQLite-Databases

```
@Override
public void onCreate(SQLiteDatabase db) {
    db.execSQL(DATABASE_CREATE);
}
```

db.execSQL("CREATE TABLE test (\_id INTEGER PRIMARY KEY, someNumber INTEGER);");

#### • Some examples:

db.execSQL("Insert into test (\_id, someNumber) values(1,8);"); db.execSQL("DROP TABLE test");

### SQLiteQueryBuilder

SQLite-Databases

#### Optional interface to build correct SQL statements using code

- Usage:
  - Create new SQLiteQueryBuilder object
  - Then use setTables, appendWhere, appendColumns
  - In the end, use query or buildQuery

**SQLite-Databases** 

### Using the IDE to Check Files and Databases

- FileExplorer-View
- Check Files and Databases at / data/data/<package\_name>/ files|databases
- Only possible on a "rooted" device/emulators.
- Don't root the test devices!

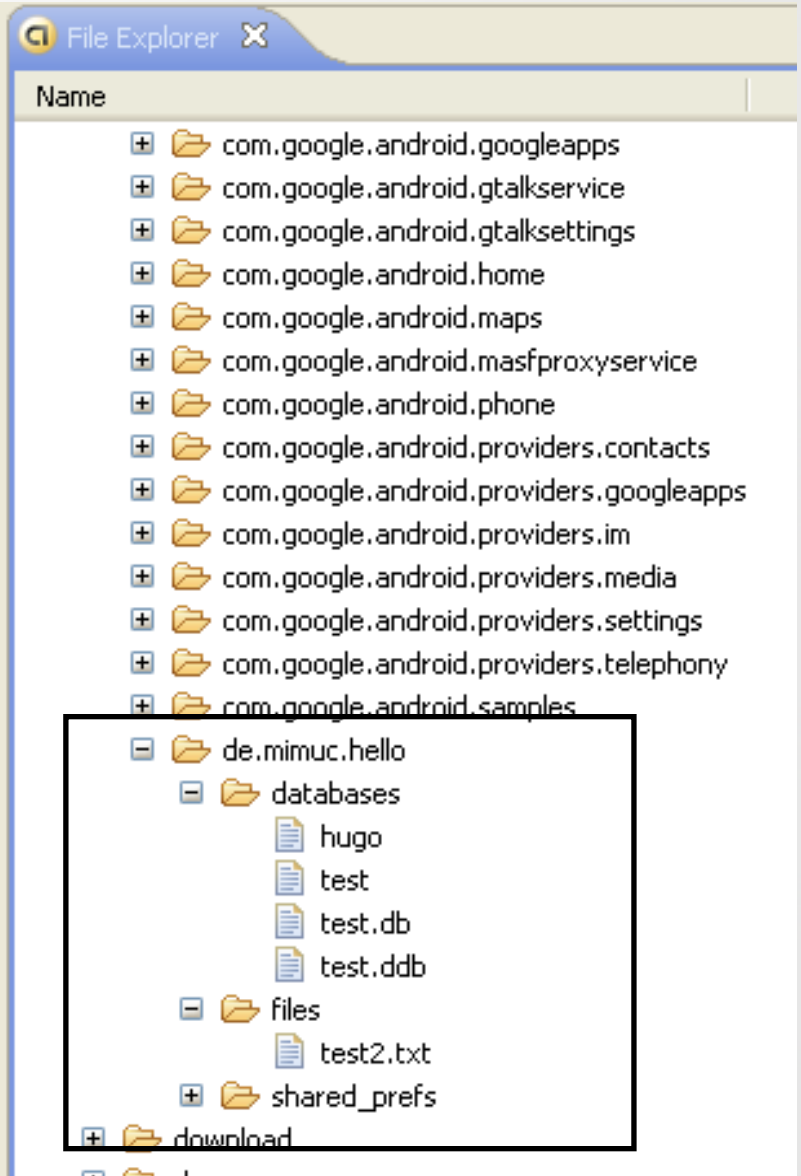

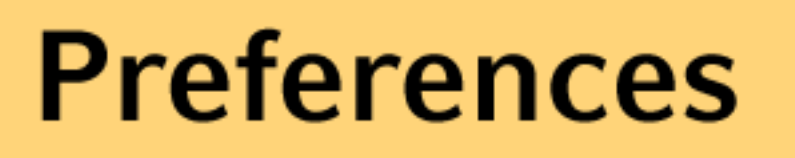

### File-IO

### **SQLite-Databases**

Network Storage

### **Content-Providers**

### Network Access

**Network Storage** 

 Android also supports network access to access files remotely (through the network)

#### • Two major packages:

- java.net.\* contains the standard Java network APIs
- android.net.\* adds additional helper classes to the standard Java APIs

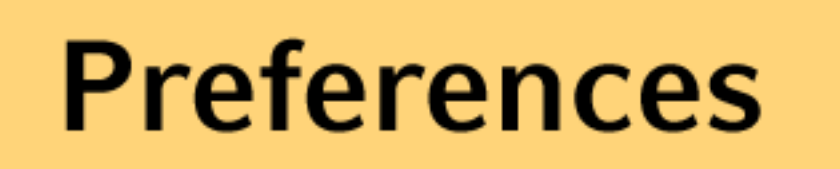

#### File-IO

**SQLite-Databases** 

### **Network Storage**

**Content-Providers** 

### **Content Providers**

**Content-Providers** 

- All preferences, files and databases created by an Android application are private
- To share data with other applications, an application has to create a Content Provider
- To retrieve data of another application its content provider has to be called
- Androids native Content Providers include:
   CallLog: information about placed and received calls
   Settings.System: system settings and preferences

# Single-Exercise till 07.01.2013

Vocabulary Flashcard Application <a href="https://en.wikipedia.org/wiki/Flashcard">https://en.wikipedia.org/wiki/Flashcard</a>

MMI2

### Flashcards

- 2 modes: set-up and quiz
- Set-up mode lets users input words in two languages.
- Quiz mode shows a word on screen and asks for the translation.
- Database stores words in two languages alongside the success rate in translating them.
- Words can be assigned to a category (Food, directions...)
- Answering a question brings up a new one.
- This is no teamwork! Make sure you work on your own. This is a multiple week exercise. So start early and enjoy Christmas!
- Submit till 07.01.2012 14:00 via UniWorX

# Fragen?

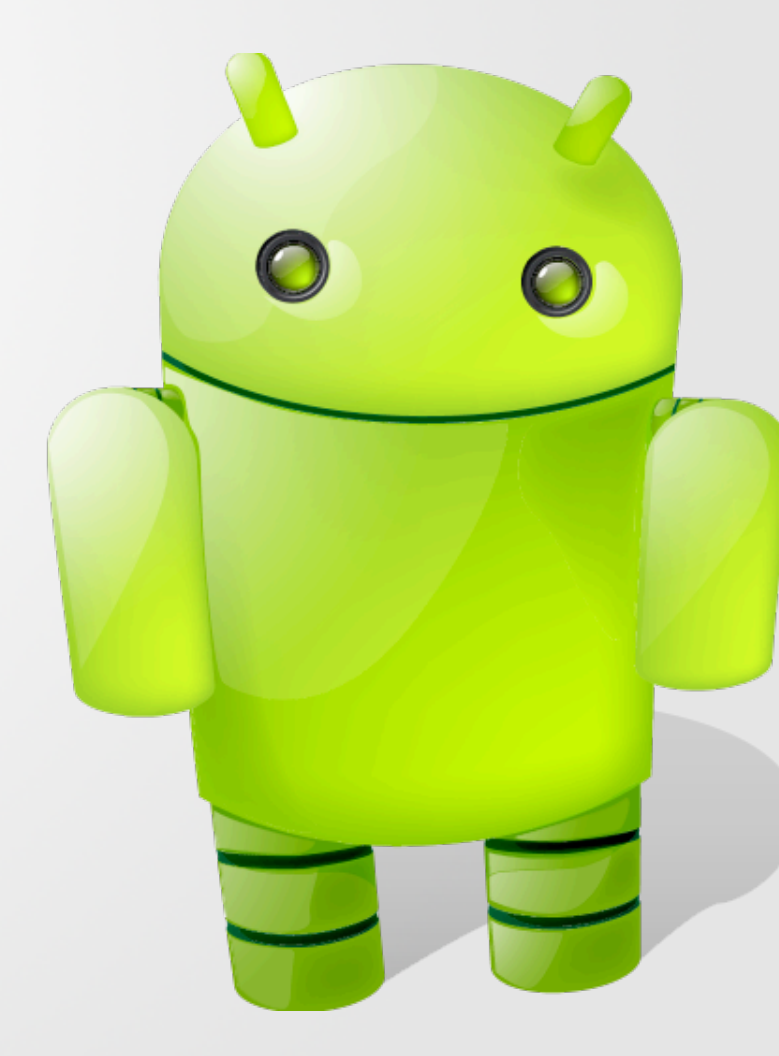